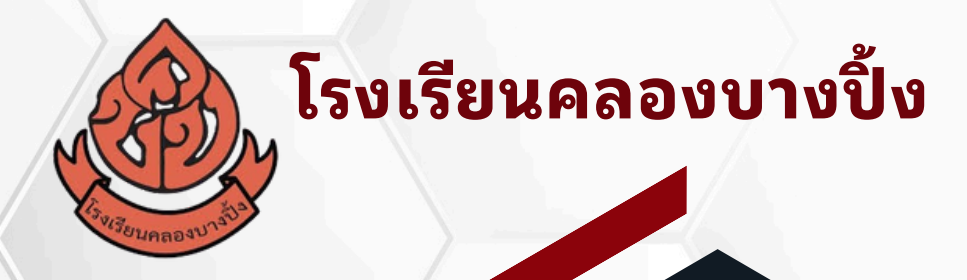

# คู่มือการใช้งานโปรแกรม วัดผลและประเมินผล

2566

สำนักงานเขตพื้นที่การศึกษาประถมศึกษาสมุทรปราการ เขต 1

# คู่มือการใช้งานโปรแกรมวัดผลและประเมินผลออนไลน์ <u>สำหรับครู เมนูครูประจำวิชา</u>

### 1. การเข้าสู่ระบบ

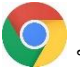

1.1 ควรใช้งานบน Google Chrome 🦁 พิมพ์ https://klongbangping.com/login.php

## 1.2 การเข้าใช้งานระบบ

| 1) | เลือกผู้ใช้งาน | คือ | ครู/ผู้บริหาร/ผู้ดูแลระบบ |                 |             |
|----|----------------|-----|---------------------------|-----------------|-------------|
| 2) | ชื่อผู้ใช้งาน  | คือ | เลขประจำตัวประชาชน 13     | หลักโดยไม่มีขีด | ไม่เว้นวรรค |
|    | o/ I           | đ   |                           |                 | N I 92      |

3) รหัสผ่าน คือ เลขประจำตัวประชาชน 13 หลักโดยไม่มีขีด ไม่เว้นวรรค (สามารถเปลี่ยนรหัสผ่านภายหลังได้)

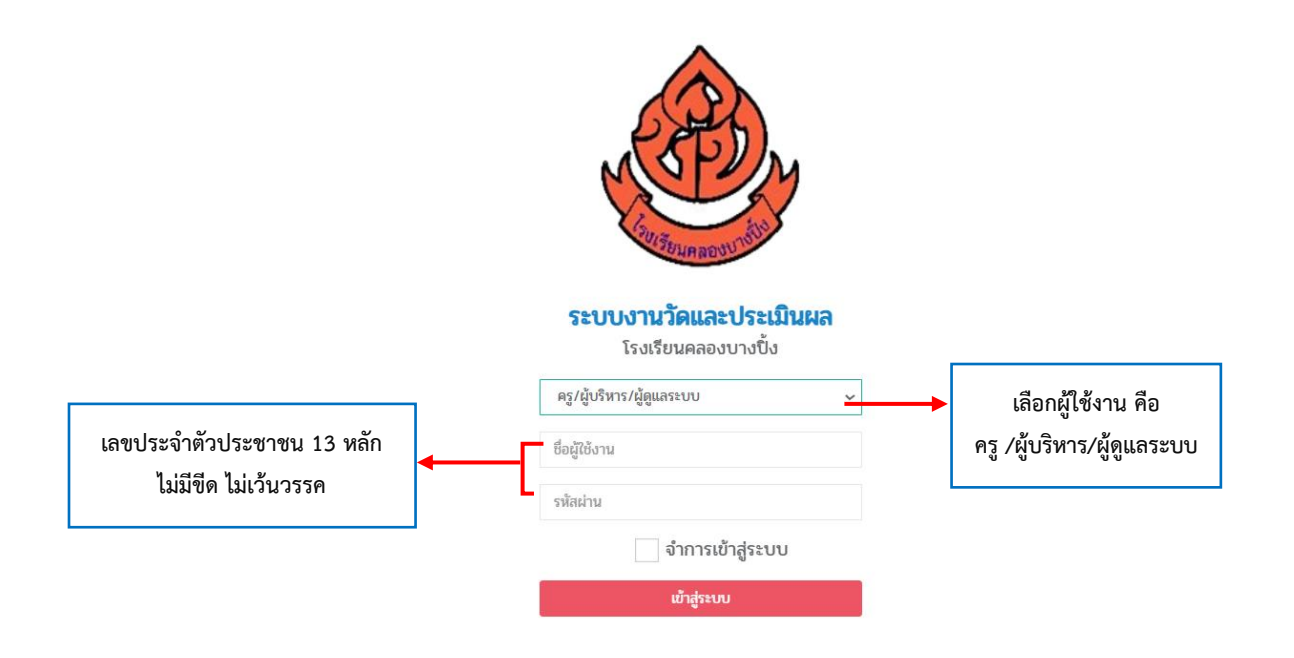

## 1.3 หน้าหลัก

เมื่อเข้าสู่ระบบแล้วจะปรากฏหน้าหลัก ให้ตรวจสอบภาคเรียนและปีการศึกษา และเลือกให้ ้ถูกต้องตามภาคเรียน/ปีการศึกษานั้นๆ และจะมีข้อมูลตารางสอน ตารางเรียน และมีปฏิทินกิจกรรมโรงเรียน แสดงในหน้าหลัก

| ← → C 😋 klongba                   | ngping.com/index.php?name=ind   | ex                        |                                     |                          |               |                              | ९ ☆ 🥑                              |       |           |          |               |
|-----------------------------------|---------------------------------|---------------------------|-------------------------------------|--------------------------|---------------|------------------------------|------------------------------------|-------|-----------|----------|---------------|
|                                   | =                               |                           |                                     |                          |               |                              | 2567 • 101 · · · · · · · · · · · · |       | →         | 1/2567 🗸 | สิทธิ์การใช้ง |
| นางสาวนันทนา แจทอง<br>ครูผู้สอน + |                                 |                           |                                     |                          |               |                              |                                    |       | 1/2567    |          |               |
| 😤 หน้าหลัก                        | วันเปิดภาคเรียน 1/3<br>2024-05- | -16                       | วันปิดภาคเรียน 1/2567<br>2024-10-10 | 曲                        |               | U                            | 11:04:51                           |       | 2/2566    |          |               |
| 🗉 ครูประจำวิชา 🔸                  | โปรดอ่านทำความเข้าใจก่อนก       | ารใช้งาน                  |                                     |                          |               |                              | ~ x                                |       | 1/2566    |          | 0.01          |
| 🔊 ครูประจำขั้น 🔇                  |                                 |                           |                                     |                          |               |                              |                                    |       |           | ،U.Jt    | 5:31          |
| 🕪 ออกจากระบบ                      | 👗 ตารางสอน 🦀 ต                  | กรางเรยน                  |                                     |                          |               |                              |                                    |       |           |          |               |
|                                   | ₿ <i>bsternate</i>              |                           |                                     |                          |               |                              |                                    |       |           |          |               |
|                                   | No. towns                       | คาม 1                     | ศาบ 2                               | คาบ 3                    | คาม 4         | คาม 5                        | คาบ 6                              | เลือก | า ภาคเรีย | น/ปีการ  | ศึกษา         |
|                                   | 14/121                          | 08:30 - 09:30             | 09:30 - 10:30                       | 10:30 - 11:30            | 12:30 - 13:30 | 13:30 - 14:30                | 14:30 - 15:30                      |       |           |          |               |
|                                   | จันทร์                          |                           |                                     | คมโดงกาสหรั 8<br>(ป.5/7) |               | मधीकरा गांवर्ग छ<br>(11.6/2) |                                    |       |           |          |               |
|                                   | อังคาร                          | valaoratari 6<br>(cl.6/2) | ediaerosii 6<br>(1871)              |                          |               |                              |                                    |       |           |          |               |
|                                   | Иe                              | คนัมราสตร์ 8              | คณิตศาสสร์ 6                        |                          |               | อายุคา คราม                  |                                    |       |           |          |               |

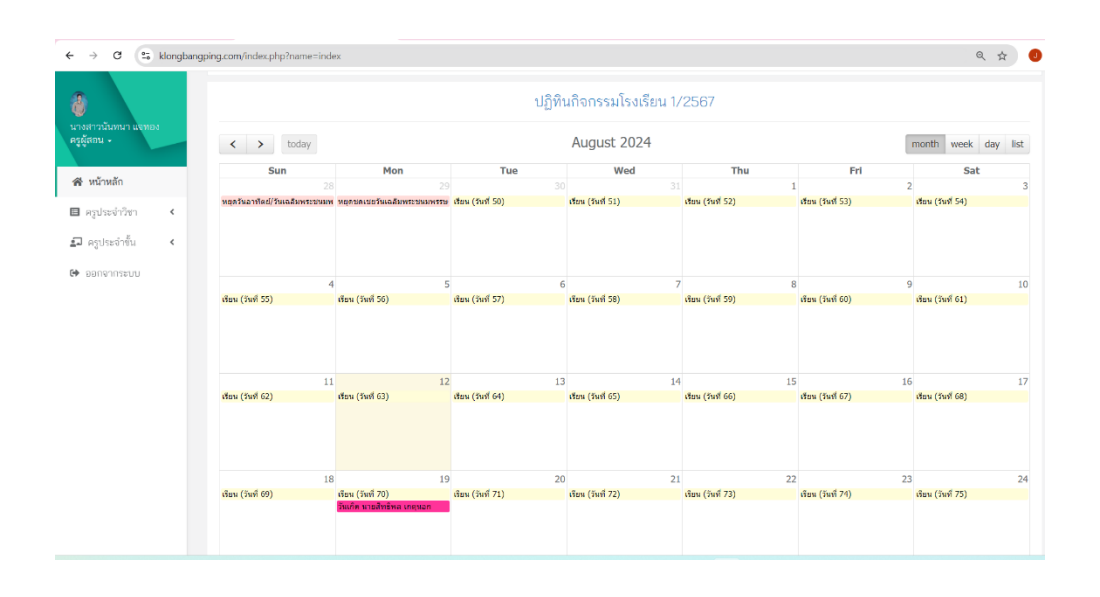

### 1.4 การแก้ไขข้อมูลส่วนบุคคลของครู

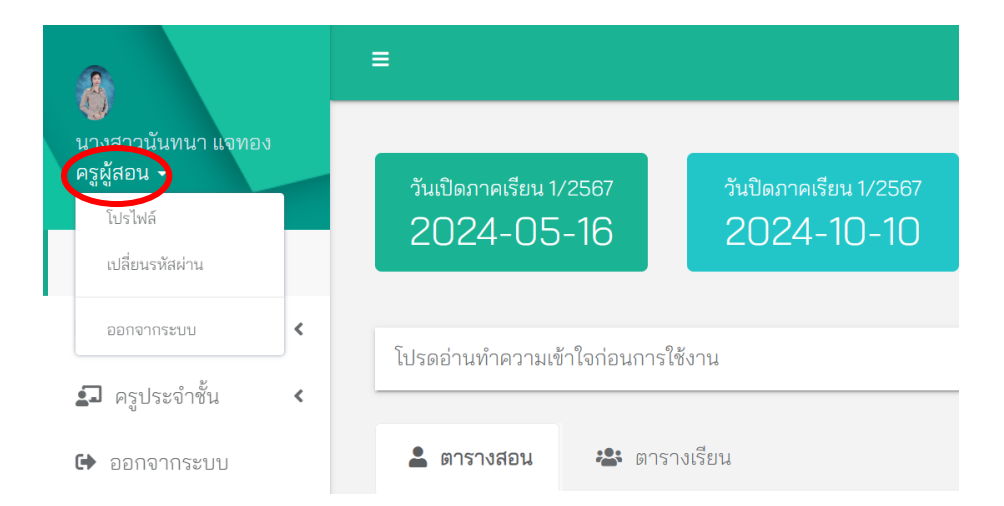

| = | <b>¥</b> นางสาวนันทนา แจทอง        | (19282) (การการการ) สูมิต<br>แก้ไขร้อมูล      | เมื่อคลิกคำว่าโปรไฟล์จะปรากฏ<br>ข้อมลส่วนตัวของคณคร |
|---|------------------------------------|-----------------------------------------------|-----------------------------------------------------|
|   | <b>ข้อมูลทั่วไป</b><br>เพศ : หญิง  | ข้อมูลเกี่ยวดำแหน่ง<br>หน่วยงาน : คลองบางปั้ง | ้ง<br>สามารถแก้ไขข้อมูลได้โดยคลิก                   |
|   | หมายเลขนัตรประชาชน : 1330901364393 | <b>ประเภทบุคลากร</b> : ข้าราชการครู           | <br>ที่ปุ่น แก้ไขต้อนล                              |
|   | วันเกิด :<br>เบอร์โทรศัพท์ :       | ตำแหน่ง : ครูผู้สอน<br>                       | มกัช ตนเกิดอยู่ย                                    |
|   | Facebook :                         | รหัสประจำดำแหน่ง : ()                         |                                                     |
|   | Email :                            |                                               |                                                     |

สามารถแก้ไขข้อมูลในส่วนต่างๆได้ดังรูป และการเปลี่ยนรูปประจำตัว สามารถเลือกใช้ไฟล์รูปที่มีขนาด ไม่เกิน 500 kb หากเกินกำหนดจะไม่สามารถเปลี่ยนได้ ภาพจะไม่ปรากฏ

เมื่อแก้ไขข้อมูลแล้ว ให้คลิกที่ปุ่ม บันทึกข้อมูล 🧧

| บันทึกข้อมูล |
|--------------|
|--------------|

| เลือกโรงเรียนในสังกัด    |          | ประเภทบุคลกา   | 5                           | ชื่อตำแหน่ง                                                                                                    |          | สถานะการทำงาน |   |  |
|--------------------------|----------|----------------|-----------------------------|----------------------------------------------------------------------------------------------------|----------|---------------|---|--|
| เลือกโรงเรียนในสังกัด    | ÷        | ข้าราชการครู ( | ข้าราชการ) ≎                | ครูผู้สอน                                                                                                    |          | ทำงาน         | ÷ |  |
| เพศ                      | คำนำหน้า |                | ชื่อ                        |                                                                                                    | นามสกุล  |               |   |  |
| หญิง 🗘 นางสาว            |          |                | นันทนา                      |                                                                                                    | แจทอง    | แลมอง         |   |  |
| เบอร์โทรศัพท์            |          |                | อึเมล                       |                                                                                                    | Facebook |               |   |  |
| เบอร์โทรศัพท์            |          |                | ตัวอักษรภาษาอังกฤษ เท่านั้น |                                                                                                    |          |               |   |  |
| วันเดือนปีเกิด :         |          |                |                             | หมายเลขประจำตัวประชาชน                                                                                         |          |               |   |  |
| 0000-00-00               |          |                |                             | 1330901364393                                                                                                  |          |               |   |  |
| รูปประจำตัว              |          |                |                             | and a second second second second second second second second second second second second second second second |          |               |   |  |
| รูปภาพขนาดไม่เกิน 500kb. |          |                | เลือกรูปภาพ                 |                                                                                                    |          |               |   |  |

 - เปลี่ยนรหัสผ่าน ใช้ในการเปลี่ยนรหัสผ่าน โดยรหัสผ่านจะต้องเป็นตัวอักษรภาษาอังกฤษ หรือ ตัวเลข 0-9 เท่านั้น

ในการเปลี่ยนรหัสผ่านจะต้องกรอกรหัสผ่านเดิมที่ใช้ปัจจุบัน และกรอกรหัสผ่านใหม่ 2 ครั้ง เมื่อกรอกครบแล้ว ให้กดปุ่ม เปลี่ยนรหัสผ่าน

เมื่อทำการเปลี่ยนรหัสแล้ว หากเข้าใช้งานไม่ได้ ให้ติดต่อแอดมินสายชั้น

| เปลี่ยนรหัสผ่าน<br>เรเปลี่ยนรหัสผ่านนั้น จำเป็นต้องใช้ภา | ษาอังกฤษ หรือตัวเลขเท่านั้น                                                   |
|----------------------------------------------------------|-------------------------------------------------------------------------------|
| ลี่ยนรหัสผ่าน                                            |                                                                               |
|                                                          | <u>อ่านก่อน!</u> เมื่อเปลี่ยนรหัสผ่านเสร็จเรียบร้อยแล้ว จะออกจากระบบอัตโนมัติ |
| รหัสผ่านเดิม                                             | ภาษาอังกฤษ หรือสัวเลข 0-9 เท่านั้น                                            |
| รหัสผ่านใหม่                                             | ภาษาอังกฤษ หรือส่วนลง 0-8 เท่านั้น                                            |
|                                                          |                                                                               |

- ออกจากระบบ ใช้ในการออกจากระบบการใช้งานในแต่ละครั้ง
- 2. เมนูครูประจำวิชา 🔳 ครูประจำวิชา

ในเมนูครูประจำวิชา จะมีเมนูย่อย ดังนี้

2.1 ข้อมูลรายวิชา 🛢 <sub>ข้อมูลรายวิชา</sub>

เป็นเมนูที่ใช้สำหรับการจัดการรายวิชาที่คุณครูสอน

ในหน้าหลักของเมนูนี้ จะปรากฏรายวิชาทั้งหมดที่คุณครูรับผิดชอบสอน เราสามารถเข้าไป จัดการข้อมูลโดยการคลิกที่ชื่อวิชานั้นๆ เมื่อคลิกชื่อวิชาแล้วจะปรากฏข้อมูลรายวิชาดังรูป หากข้อมูลรายวิชา และจำนวนห้องเรียนที่สอน ไม่ถูกต้องหรือไม่ครบถ้วน ให้คุณครูแจ้งฝ่ายวัดผลและประเมินผลโรงเรียนหรือแอด มินสายชั้น

| <ul> <li>มางมาวนับเหนา แงหอง</li> <li>ครูผู้สอน -</li> <li>หน้าหลัก</li> </ul>                                                                                                    | ≡<br>ข้อมูลราเ<br>หน้าหลัก/ร                                                                                                    | ยวิชาคณิตศาสตร์ 6<br>ายวิชา / ร้อมูลรายวิชาคณิตศาสต                                                                   | ý 6 |  |                    |                               |                                   |               |                                              | 1/2567 ~            | -11.500 (Control ) (50 |
|----------------------------------------------------------------------------------------------------|----------------------------------------------------------------------------------------------------|----------------------------------------------------------------------------------------------------|-----|--|--------------------|-------------------------------|-----------------------------------|---------------|----------------------------------------------|---------------------|------------------------|
| <ul> <li>คะประจำวิชา</li> <li>รัฐมูลระอวิชา</li> <li>รัฐมูลระอวิชา</li> <li>รัฐมูลระอวิชา</li> <li>รัฐมูลระอวิชา</li> <li>รัฐมีก็กระคริชา</li> <li>คะแนนรายหน่วย</li> <li>คะแนนรายหน่วย</li> <li>คะแนนรายหน่วย</li> <li>คะแนนรายหน่วย</li> <li>คะแนนรายหน่วย</li> <li>คะแนนรายหน่วย</li> <li>คะแนนรายหน่วย</li> <li>คะและคะเหลือ</li> <li>การระดังสาระรูประเทศ</li> </ul> | ระดับการศึกษา:<br>ชิอริตา:<br>ทัศรีสา:<br>น่านักงาน่วยติส<br>น่านักงาน่วยติส<br>มายสินครายสีสา:<br>ชิวเรียนของรายสีสา:<br>ช่านวนลงสมธิยน<br>ครูลู้สอน :<br>ครูลู้สอน 2: | ระดับประถมศึกษา<br>คณิตาหรั 8<br>คไซบป<br>40 หน่วย<br>190 รม.<br>พื้นฐาน<br>กลุ่มกระการขึบปรูกนิตราดตร์<br>วรมินที่ปร |     |  | <b>1</b><br>1<br>2 | <b>ห้อง</b><br>ป.6/1<br>ป.6/2 | <b>นักเรียน</b><br>34 คน<br>33 คน | 4-<br>4-7     | <b>วัน/เวลาที่สอน</b><br>โทยเสสารางสอบ ป.8/2 |                     | ปก<br>เชามหร<br>เกามหร |
| 🗊 ตรูประจำชั้น <<br>Թ ออกจากระบบ                                                                                                    | เวลาเรียน 160 ซม.<br>ชม.                                                                                                    | עני גער גער גער גער גער גער גער גער גער גער                                                                           |     |  |                    |                               |                                   | 🌘 คัดลอกโครงอ | ร้างรายวิชา 🖶                                | พิมพ์โครงสร้างรายวิ | ท เพิ่มหน่วยการเรียน   |
|                                                                                                    | <b>3</b>                                                                                                    |                                                                                                    |     |  |                    | ภาคเรียน                      | เวลาเรียน<br>ชม.                  | คะแบน<br>0    | ดำเนินการ                                    |                     |                        |

# และในเมนูนี้มีการจัดการข้อมูลดังนี้

| <ul> <li>มางสาวบันทนา แจทธง</li> <li>ครูผู้สอน •</li> <li>พน้าหลัก</li> </ul>                                                                                                    | ≡<br>ข้อมูลราย<br>หน้าหลัก/รา                                                                                                    | ยวิชาคณิตศาสตร์ 6<br>เอวิชา/ ร้อมูลรายวิชาคณิลศาสต                                                                                                    | 5 G |     |                       |                               |                                   |            |                                       | 1/2587 • | (การการการการการการการการการการการการการก |   |  |
|----------------------------------------------------------------------------------------------------|----------------------------------------------------------------------------------------------------|----------------------------------------------------------------------------------------------------|-----|-----|-----------------------|-------------------------------|-----------------------------------|------------|---------------------------------------|----------|-------------------------------------------|---|--|
| <ul> <li>รัฐประจำวิชา</li> <li>รัฐประจำวิชา</li> <li>รัฐประจำวิชา</li> <li>รัฐประจำวิชา</li> <li>สาราะสอน</li> <li>สาราะสอน</li> <li>คะแนนรายหน่วย</li> <li>คะแนนสายหน่วย</li> <li>คะแนสสน/สัตรรร</li> <li>สาราะสอนสีน</li> <li>สาราะสอนสีน</li> </ul> | ระดับการศึกษา :<br>ซิงวิทา<br>ทัศวิทา<br>น้ำหนักหน้อย<br>เอาสรัยม0<br>ประเภทราชิกา<br>อุญัสจะการจับรี<br>ปรีเรียงของราชวิทา<br>ช่าวกรองหนีกน<br>ครูรู้สอน :<br>ครูรู้สอน 2 | ระดับประกมศึกษา<br>คณิตาลร์ 8<br>คชิยา<br>40 พม่วย<br>180 พม<br>พื้นฐาน<br>กลุ่มการการมีชนุร์คมิตศาสตร์<br>สร้าง<br>จะสิ่งพื้น 10<br>67 คน<br>นางสาวนิยคน นอทอง |     |     | <b>ท</b> ี่<br>1<br>2 | <b>ห้อง</b><br>ป.6/1<br>ป.6/2 | <b>นักเรียน</b><br>34 คน<br>33 คน | (+)<br>(+) | ขึ้น/เวลาที่สอน<br>กำหนดสารางสอน ปย/2 | 1        | ปก<br>(ประมะ<br>(ประมะ)                   | 2 |  |
| 🗊 ตรูประจำขึ้น <<br>📴 ออกจากระบบ                                                                                                    | เวลาเรียน 160 รม.<br>รม.<br>ชีวี                                                                                                    | (เกมเรล 001) เรรรมมาล     คากสายโร     คากสายโร     คากสายโร     คากสายโร     เหมเรล 0     เหมเรล 0     เหมเรล 0     ระวรรรรรรรรรรรรรรรรรรรรรรรรรรรรรรรร        |     |     |                       | #สองกโลรงสร้างรายวิชา<br>3    |                                   |            |                                       |          | กษรรา เพิ่มหน่วยการเงียน<br>5             |   |  |
|                                                                                                    |                                                                                                    |                                                                                                    |     | รวม |                       |                               |                                   |            | ชม.                                   | 0        |                                           |   |  |

# 1) การกำหนดตารางสอน ให้คลิกเลือกกำหนดตารางสอนห้องใดห้องหนึ่ง แล้วลงตารางสอนทีละห้อง

|                                   |                            |                                   |            |                         | R                           | บตารางรายวิชานี้ ลบตารางทั้งหมด |  |  |  |
|-----------------------------------|----------------------------|-----------------------------------|------------|-------------------------|-----------------------------|---------------------------------|--|--|--|
| ายวิชา : 🛛 ค16101 : คณิ           | ดศาสตร์ 6                  |                                   | ห้องเรียน  | J.6/1                   |                             |                                 |  |  |  |
| 180000                            | 1340                       |                                   | (1)        | 1                       |                             |                                 |  |  |  |
| เสอกราย<br>วัน/เวลา ค16101 : คณิเ | ภาย                        |                                   | 3          | 1.6/1                   | 1.6/2                       |                                 |  |  |  |
| ง16101 : การง                     | รานอาชีพ 6                 |                                   | 30 - 11:30 | 10.00                   | 10100 14100                 | 14100 10100                     |  |  |  |
| <sup>จันทร์</sup> ก33666 : ลูก    | เสือ - เนตรนารี            |                                   | ] ว่าง     | ี่ ว่าง                 | (1.6/1) ຄືອກຣຣແພະແນດ        | 🗌 the                           |  |  |  |
| <sub>อังคาร</sub> ก66756 : กิจ    | กรรมชุมนุม ป.6             |                                   | סיב [      | (1 <i>15/</i> 1) Aad± 6 | טרב 🗌                       | ี่ ว่าง                         |  |  |  |
| ุก33860 : กิจ<br>พุธ              | กรรมสาธารณประโยชน์<br>ว่าง | 2่าง                              | -<br>ว่าง  |                         | (ป.ช./1) ลูกเสีอ - เนตรนารี |                                 |  |  |  |
| พฤหัสบดี                          | 🗌 dha                      | (ป.6.7) วิทยาศาสตร์และเทคโนโลยี 6 | 🗌 ว่าง     | (ป.6/1) การงานอาชีพ 6   | ว่าง                        | żro                             |  |  |  |
| ศุกร์                             | 🗌 ว่าง                     | ี้ ว่าง                           | ี้ ว่าง    | (U.S/1) Aad± 6          | ju                          | ี่ ว่าง                         |  |  |  |
| เสาร์                             | ว่าง                       | 🗌 ว่าง                            | _ ina      | inu                     | _ ina                       | 🗌 ว่าง                          |  |  |  |
| ราชิตภ์                           | dat                        | □ das                             | ว่าง       | <b></b> ว่าง            | ว่าง                        | 214                             |  |  |  |

| เพิ่มตารางสง<br>หน้าหลัก / รายวิช | อน ภาคเรียน 1/2567<br>1 / เพิ่มตารางสอน ภาคเรือน 1/256 | 7                                 |                               |                       |                                         |                                 |
|-----------------------------------|--------------------------------------------------------|-----------------------------------|-------------------------------|-----------------------|-----------------------------------------|---------------------------------|
| รายวิชา : 🛛 ค16101 : ค            | นิลศาสตร์ 6                                            |                                   | <ul> <li>ห้องเรียน</li> </ul> | : 16/1                |                                         | ลบสารางรายวิชานี้ ลบสารางทั้งหม |
| วัน/เวลา                          | คาม 1                                                  | ดาบ 2                             | คาม 3                         | ตาบ 4                 | คาม 5                                   | คาม 6                           |
| งันทร์                            | 08:30 - 09:30                                          | 09:30 - 10:30                     | 10:30 - 11:30                 | 12:30 - 13:30         | 13:30 - 14:30<br>(U.0/1) /Tennssauseurs | 14:30 - 15:30                   |
| อังคาร                            | ี้ ว่าง                                                | 💷 dina                            | ויני 🗌                        | (si 6/1) Antis 6      | ina .                                   | in                              |
| ฟุธ                               | _ in                                                   | 🔲 dhe                             | 🗌 the                         | _ dna                 | (ປ.8.4) ອຸກເສັລ - ແລະນາຈີ               | ina 🗌                           |
| พฤทัสบดี                          | 🔟 ว่าง                                                 | (ป.8/1] วิทยาภาสตร์และเทคโนโลซี 6 | in in                         | (ป.8/1) การงานอาชีพ 8 | ויד 🗌                                   | vit                             |
| ศุกร์                             | □ the                                                  | _ the                             | 🗌 dha                         | (sidi/1) Resis G      | 🗆 the                                   | 🗌 tha                           |
| เสาร์                             | 🗌 the                                                  |                                   | 🗌 dina                        | <u></u> 170           | 🗌 dha                                   | 🗌 dha                           |
| อาทิดย์                           | _ in                                                   | 🗌 the                             | 🗌 dha                         | 🗌 dha                 | _ the                                   | 🗌 tha                           |

คลิกเลือกลงวันเวลาเรียนสำหรับห้องนั้นๆให้ครบถ้วน จากนั้นเปลี่ยนห้องเรียน เปลี่ยนวิชา ลงจนกว่าจะครบ

เมื่อลงตารางสอนครบแล้วจะปรากฏวันเวลาที่สอน ลงในข้อมูลรายวิชา และสามารถทำการแก้ไขได้โดย การคลิกปุ่ม ลบ หรือปุ่มเพิ่ม <u>แต่เมื่อมีการเซ็คชื่อแล้วถ้าเราทำการแก้ไข ข้อมูลการเซ็คชื่อที่เคยเซ็คไว้จะหายไป</u> <u>ทันที</u>

|                                                                                                  | =                                                                                                    |                                                                                 |   |       |       |                                                                  |                                                                      |                                                              |                    |
|--------------------------------------------------------------------------------------------------|----------------------------------------------------------------------------------------------------|---------------------------------------------------------------------------------|---|-------|-------|------------------------------------------------------------------|----------------------------------------------------------------------|--------------------------------------------------------------|--------------------|
| นางสาวนันทนา แจทอง<br>ครูผู้สอน •<br>🏕 หน้าหลัก                                                  | ข้อมูลร <sup>.</sup><br>หน้าหลัก /                                                                     | เยวิชาคณิตศาสตร์ 6<br>รายวิชา / ข้อมูลรายวิชาคณิตศาสตร์ 6                       |   |       |       |                                                                  |                                                                      |                                                              |                    |
| 🗉 ครูประจำวิชา 🗸                                                                                 | ระดับการศึกษา                                                                                          | ระดับประถมศึกษา                                                                 |   | ที่   | ห้อง  | นักเรียน                                                         | วัน/เว                                                               | ลาที่สอน                                                     | ปก                 |
| 🛢 ข้อมูลรายวิชา<br>苗 ตารางสอน                                                                    | ชื่อวิชา :<br>รหัสวิชา :                                                                               | គណិតការតទ័ 6<br>គាច101<br>4.0 หน่วย<br>180 หม.<br>ที่นฐาน                       | 1 | ป.6/1 | 34 คน | จันหร่ 10:30:00 ถึง 11:30:00<br>พุธ 09:30:00 ถึง 10:30:00 พฤรไส: | ( อังหาร 09:30:00 ถึง 10:30:00)<br>มต์ 08:30:00 ถึง 09:30:00         | บ +                                                          |                    |
| บันทึกเวลาเรียน                                                                                  | นาหนก/หนวยกต :<br>เวลาเรียน/ปี :<br>ประเภทรายวิชา :                                                    |                                                                                 |   | 2     | ป.6/2 | 33 คน                                                            | ( จันหรั 12:30:00 ถึง 13:30:00<br>พุธ 08:30:00 ถึง 09:30:00) (พฤษไส: | ( อังคาร 08:30:00 ถึง 09:30:00)<br>มดี 09:30:00 ถึง 10:30:00 | ป ปพ.5             |
| <ul> <li>คะแนนสอบ/ตัดเกรด</li> <li>ติจกรรมพัฒนาผู้เรียน</li> <li>ถึจกรรมพัฒนาผู้เรียน</li> </ul> | กลุ่มสาระการเรียนรู้ :<br>ปีที่เรียนของรายวิชา :<br>จำนวนลงทะเบียน :<br>ครูผู้สอน 1 :<br>ครูผู้สอน 2 : | กลุ่มสาระการเรียนรู้คณิตศาสตร์<br>ระดับขึ้น ป.6<br>67 คน<br>นางสาวนั้นทนา แจทอง |   |       |       |                                                                  |                                                                      |                                                              |                    |
| 🏖 คุณลักษณะอันทึงประสงค์                                                                         |                                                                                                    |                                                                                 |   |       |       |                                                                  |                                                                      |                                                              |                    |
| 🖅 ครูประจำชั้น <                                                                                 | เวลาเรียน 160 ชม.                                                                                      | คะแนนรวม (100 คะแนน)                                                            |   |       |       |                                                                  | 📳 คัดลอกโครงสร้างรายวิชา                                             | 🖶 พิมพ์โครงสร้างรายวิชา                                      | เพิ่มหน่วยการเรียน |

2) **ปก ปพ.5** คลิกเพื่อดาวน์โหลดปก ปพ.5 เพื่อปริ้นท์ส่ง

 ลัดลอกโครงสร้างรายวิชา คลิกที่ปุ่มคัดลอกโครงสร้างรายวิชาที่คุณครูที่สอนรายวิชา เดียวกัน หรือคัดลอกโครงสร้างรายวิชาปีการศึกษาที่แล้ว เพื่อคัดลอกมายังรายวิชาของตนเองที่มีโครงสร้าง รายวิชาเดียวกับที่คัดลอกมา

## 4) พิมพ์โครงสร้างรายวิชา

5) เพิ่มหน่วยการเรียน คุณครูจะต้องเพิ่มหน่วยการเรียน กำหนดจำนวนชั่วโมง วิชาเรียน และข้อมูลต่างๆประจำหน่วยให้เรียนร้อยทั้งภาคเรียนที่ 1 และภาคเรียนที่ 2

(1) เลือกประเภทเป็นหน่วยการเรียนรู้

- (2) เลือกภาคเรียน
- (3) เลือกหน่วยการเรียนที่
- (4) พิมพ์กำหนดชื่อหน่วย
- (5) พิมพ์สาระสำคัญของหน่วยนั้นๆ
- (6) บันทึกข้อมูล
- (7) บันทึกให้ครบทุกหน่วยที่จัดการเรียนการสอนในภาคเรียนที่ 1
- (8) จากนั้นเปลี่ยนภาคเรียนเป็นภาคเรียนที่ 2
- (9) แล้วทำการบันทึกข้อมูลแบบเดียวกับทุกหน่วยที่ลงในภาคเรียนที่ 1 และภาคเรียนที่
- 2 และกำหนดการสอบปลายภาคเรียนที่ 1 และปลายภาคเรียนที่ 2 ของนักเรียนด้วย

| 1      | มนาน: 100 พม.<br>เพิ่มหน่วยการเรียน | Z UD/Z 33 M1 9009 123030                                                                                                    | 151510R                                                    | 10 องคา•<br>เดี 09:30 | :08:30:00 กง<br>:00 ถึง 10:30: |
|--------|-------------------------------------|----------------------------------------------------------------------------------------------------|------------------------------------------------------------|-----------------------|--------------------------------|
| 224 22 | หน่วยที่ :                          | หน่วยที่ 1 พ.ร.ม. และ ค.ร.ม. 🔹 สอนในภาคเรียน : 1/2567                                                                                                    | ~                                                          |                       |                                |
| 123    | ชื่อหน่วย :                         | พ.ร.ม. และ ค.ร.ม.                                                                                                    |                                                            |                       |                                |
| 8:     | สาระสำคัญ :                         | พ.ร.ม. คือ ตัวหารร่ามของจำนวนนับใด ๆ สองจำนวนหรือมากกว่านั้นที่มีค่ามากที่สุด ค.ร.น. คือ ตัวคุณร่วมของ<br>จำนวนนับใด ๆ สองจำนวนหรือมากกว่านั้นที่มีค่าน้อยที่สุด ซึ่งสามารถหา พ.ร.ม. และ ค.ร.น. ได้โดยการหาดัวประกอบ<br>ของจำนวนนับนั้นหรือหาจำนวนนับใด ๆ ที่มีจำนวนนับนั้นเป็นตัวประกอบ หรือเรียงจำนวนนับนั้นให้อยู่ในรูปผลดุณชะ<br>ถ้าประกอบแพทะที่จริเข้ากระที่มีเจ่ามากระที่ได้ของบ้ายกับ พ.ร.ม. และ ค.ร.น ต้องวิเคราะห์โจทย์ และแสดงว่<br>ทำเพื่อหาคำตอบ รวมทั้งตรวจสอบความสมเหตุสุ่มผลของคำตอบ<br>บันทึกข้อมูล | ของ<br>ตัวประกอบ งราย<br>รูปผลคูณของ<br>ม และแสดงวิธี<br>& |                       | 81 <del>D</del>                |
| I      |                                     |                                                                                                    | ริโด                                                       | ยน                    | เวลาเรื                        |
| 16     |                                     |                                                                                                    | 001                                                        | 67                    | 14                             |
|        | ห.ร.ม. และ ค.ร.น.                   |                                                                                                    |                                                            |                       | 14                             |

เมื่อกดบันทึกข้อมูลหน่วยนั้นๆแล้วจะปรากฏชื่อหน่วย และปุ่ม 3 ปุ่ม ดังรูป

| <u>گ</u> ا۔ | ชื่อหน่วย                | ภาค<br>เรียน | เวลา<br>เรียน | คะแนน | ดำเนิน<br>การ |
|-------------|--------------------------|--------------|---------------|-------|---------------|
| หน่วย       | เที่ : 1 ห.ร.ม.และค.ร.น. | 1/2567       | 14            | 10    | ชั<br>        |

- ปุ่มแก้ไข 🗹 ใช้สำหรับแก้ไขข้อมูลหน่วย
- ปุ่มลบ 🔲 ใช้สำหรับลบข้อมูลหน่วยนั้นๆ
- ปุ่มแผน + แผน ใช้สำหรับเพิ่มข้อมูลการจัดแผนการเรียนในหน่วยนั้นๆ ไม่ว่าจะเป็น

ตัวชี้วัด คะแนน จำนวนชั่วโมงที่ใช้สอนในหน่วย เป็นต้น

6) หากไม่มีการเปลี่ยนแปลงแก้ไขหน่วยแล้ว ให้คลิกปุ่มแผน +แผน เพื่อเข้าไปเพิ่มข้อมูล หน่วยให้สมบูรณ์ครบถ้วน แล้วกดบันทึกข้อมูลเป็นหน่วยๆ โดยกำหนด

- (1) บทที่
- (2) ชื่อบท
- (3) สาระสำคัญ/จุดประสงค์การเรียนรู้
- (4) จำนวนเวลา/ชั่วโมงที่ใช้สอนในหน่วยนี้
- (5) คะแนนของหน่วยย่อย
- (6) มาตรฐาน/ตัวชี้วัด
- (7) สมรรถนะผู้เรียน
- (8) คุณลักษณะ

|                          |                                                                                                    |                   | In class contract |
|--------------------------|----------------------------------------------------------------------------------------------------|-------------------|-------------------|
| หน่วยการเรียนรู้ที่ 1 ห. | Q ล้บหา                                                                                                    |                   | 8                 |
|                          | Select all                                                                                                  |                   |                   |
| หน่วยที่ :               | 🗆 สาระที่ : 1 จำนวนและพีชคณิต 🛛 👻                                                                           |                   |                   |
| ชื่อบท :                 | (ค.1.1.ป.6/1) เปรียบเทียบ เรียงลำดับเศษส่วนและจำนวนคละ จากสถานถารณ์ต่าง ๆ                                   |                   |                   |
|                          | (ค.1.1.ป.6/2) เขียนอัตราส่วนแสดงการเปรียบเทียบปริมาณ ๒ ปริมาณ จากข้อความหรือสถานการณ์ โดยที่ปริมาณแต่       | ละปริมาณเป็นจำนวน | ເນັບ              |
| สาระสำคัญ<br>จุดประสงค์  | (ค.1.1.ป.6/3) หาอัตราส่วนที่เท่ากับอัตราส่วนที่กำหนดให้                                                     |                   |                   |
|                          | (ค.1.1.ป.6/4) หา พ.ร.ม. ของจำนวนนับไม่เกิน ๓ จำนวน                                                          |                   |                   |
|                          | (ค.1.1.ป.6/5) หา ค.ร.น. ของจำนวนนับไม่เกิน ๓ จำนวน                                                          |                   |                   |
|                          | (ค.1.1.ป.8/6) แสดงวิธีหาคำตอบของโจทย์ปัญหาโดยใช้ความรู้เกี่ยวกับ พ.ร.ม. และ ค.ร.น.                          |                   |                   |
| เวลา/ชั่วโมง :           | (ค.1.1.ป.6/7) หาผลสัพธ์ของการบวก ลบ คูณหารระคนของเศษส่วนและงำนวนคละ                                         |                   |                   |
| มาตรฐาน                  | (ค.11.ป.6/4) หา พ.ร.ม. ของจำนวนนับไม่เกิน ๓ จำนวน, (ค.11.ป.6/5) หา ค.ร.น. ของจำนวนนับไม่เกิน ๓ จำนวน, (ค.11 |                   |                   |
| ตัวชีวัด                 |                                                                                                    | เวลาเรียน         | คะแนน             |
| สมรรธนะผู้เรียน :        |                                                                                                    |                   |                   |
| คณลักษณะฯ :              |                                                                                                    | TH.               |                   |
| 4                        |                                                                                                    |                   |                   |

7) บันทึกหน่วย บันทึกแผน ให้เวลาเรียนและคะแนน ครบตามโครงสร้างหลักสูตร เช่น วิชาคณิตศาสตร์พื้นฐาน ป.6

เวลาเรียน 160 ชม./ปีการศึกษา : จะต้องได้เวลาเรียนรวมทุกหน่วยภาคเรียนละ 80 ชม.
 รวมทั้งปีการศึกษาจะเท่ากับ 160 ชม.

คะแนน 100 คะแนน/ปีการศึกษา : จะเท่ากับภาคเรียนละ 50 คะแนน รวม 2 ภาคเรียน
 เท่ากับ 100 คะแนน

เช่น วิชาภาษาอังกฤษพื้นฐาน ชั้น ป.6 อัตราส่วนคะแนนระหว่างเรียน : คะแนนปลายภาค เท่ากับ 70 : 30

คะแนนระหว่างเรียนทุกหน่วยรวมกันในภาคเรียนที่ 1 เท่ากับ 35 คะแนน ปลายภาคเรียนที่ 1 เท่ากับ 15 คะแนน รวมภาคเรียนที่ 1 เท่ากับ 50 คะแนน ถ้าเรากำหนดเวลาเรียนและคะแนนถูกต้อง จะปรากฏเป็นเครื่องหมาย 🗸 ในช่องใต้เวลาเรียนและคะแนน ดังรูป

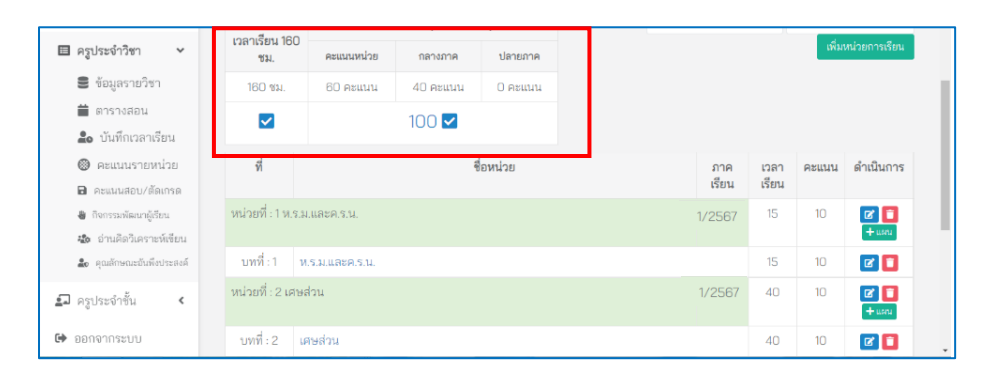

## 2.2 ตารางสอน 🗯 ตารางสอน

เมื่อคลิกที่ปุ่มนี้แล้ว จะปรากฏตารางสอนที่เราลงไว้จากการจัดการหน่วยจากปุ่มที่แล้ว

| รายวิชาเ<br>: | ลือกรายวิชา           |                      | <ul> <li>ห้องเรียน</li> <li>:</li> </ul> | เเลือกห้องเรีย        | เลือกห้องเรียน              |               |  |  |  |
|---------------|-----------------------|----------------------|------------------------------------------|-----------------------|-----------------------------|---------------|--|--|--|
|               | คาบ 1                 | คาม 2                | คาบ 3                                    | ตาม 4                 | คาบ 5                       | คาบ 6         |  |  |  |
| วัน/เวลา      | 08:30 - 09:30         | 09:30 - 10:30        | 10:30 - 11:30                            | 12:30 - 13:30         | 13:30 - 14:30               | 14:30 - 15:30 |  |  |  |
| จันทร์        | 🗌 the                 | 🗌 ວ່າຍ               | (ป.6/1) คณิตศาสตร์ 6                     | (ป.6/2) คณิตศาสตร์ 6  | (ປ.8/1) ຕິຈຕຣຣລແລະອາລາ      | 🗌 the         |  |  |  |
| อังคาร        | (1.6/2) edaensef 6    | (1.6/1) คณิตศาสตร์ 6 |                                          | (1.6/1) Anto 6        | 🗌 bha                       | 🗌 the         |  |  |  |
| ψs            | (ป.6/2) คณิตตาลตร์ 6  | (ป.8/1) คณิตศาสตร์ 6 | 🗌 dha                                    | 🗌 sha                 | ริกษาลเห - อดีเกลู (1/0.1/) | 🗌 the         |  |  |  |
| พฤหัสบดี      | (ป.ธ./1) คณิตคารตร์ 6 | (ป.6/2) คณิตศาสตร์ 6 | 🗌 tina                                   | (ป.6/1) การงานอาชีพ 6 | 🗌 dha                       | 🗌 dha         |  |  |  |
| ศุกร์         | 🗌 dha                 | ี้ ว่าง              | 🗌 ว่าง                                   | (1.6/1) คือน่ะ 6      | 🗌 ว่าง                      | 🗌 dha         |  |  |  |
| เสาร์         | 🗌 tha                 | 🗌 tha                | 🗌 ว่าง                                   | ina 🗌                 | 🗌 the                       | 🗌 dhe         |  |  |  |
| อาทิตย์       | 🗌 the                 | ina ina              | 🗌 ว่าง                                   | ina ina               | 🗌 tina                      | ina ina       |  |  |  |

เราสามารถแก้ไขตารางสอน ในปุ่มนี้ได้ โดยการคลิกเลือกครั้งละวิชา ครั้งละห้องเรียน เชื่อ เลือกวิชาคณิตศาสตร์ 6 ป.6/1 จะปรากฏเป็นช่องสีน้ำเงินตามเวลาที่เราลงไว้เดิม จากนั้นถ้าต้องการ เปลี่ยนแปลงเวลาใดให้คลิกปุ่มสีฟ้าออก แล้วคลิกเลือกเวลาใหม่ แล้วกดปุ่มตารางสอน **ตารางสอน** อีกครั้ง

## เพื่อรีเฟรช ตารางสอนเราจะแก้ตามตารางใหม่ที่เลือก

|          | คาม 1                  | คาบ 2                  | คาบ 3             | ตาม 4                 | คาบ 5                     | ตาม 6         |                    |
|----------|------------------------|------------------------|-------------------|-----------------------|---------------------------|---------------|--------------------|
| วัน/เวลา | 08:30 - 09:30          | 09:30 - 10:30          | 10:30 - 11:30     | 12:30 - 13:30         | 13:30 - 14:30             | 14:30 - 15:30 | 1.19.141615411129  |
| จันทร์   | 🗌 żna                  | ina 🗌                  | (1.67) educatel 6 | (1.6/2) educrasif 6   | (ປ.ອ.4) ທີ່ທາງຈາກແລະແລວ   | ina ina       | น้ำเวิญหายไป       |
| อังคาร   | 🗌 (ประวา คณิตศาสตร์ ธ  | 🔲 (ស្ថន/1) ស្ថនការស័ន  | ort:              | (cl.67.1) Antin 6     | 🗌 the                     | 🗌 the         |                    |
| ησ       | 0.16/2) Adamaad 6      | 🔲 (ป.875) ครั้งคาลหรือ | ניד 🗌             | sha                   | สีเทศสา - เมืองรู (11413) | ins           |                    |
| พฤหัสบดี | 🔳 (ป.6/1) ครั้งคางครัช | (18/2) «Gamael 6       | ייף 🗌             | (ป.8/1) การกามอาชีพ 8 | 🗌 the                     | 🗌 the         | ດລື່ວເລື່ອດເວລາຮູ້ |
| ศุกร์    | 🗌 ว่าง                 | ina 🗌                  | eri:              | (1.6/1) Anto 6        | 🗌 ins                     | 🗌 the         | -พฤกษณิยาเ         |
| เสาร์    | <u></u> ว่าง           | 🗌 dha                  | eri:              | 🗌 tha                 | 🗌 the                     | - ina         | เพื่อเปลี่ยนแปลง   |
| อาทิตย์  | 🗌 tha                  | 🗌 in                   | 🗌 ว่าง            | 🗌 sha                 | 🗌 tina                    | 🗌 tina        |                    |

2.3 บันทึกเวลาเรียน 🏝 บันทึกเวลาเรียน

เป็นปุ่มสำหรับเข้าบันทึกเวลาเรียนของนักเรียนในแต่ละชั่วโมงที่เข้าสอน ดังนี้

 1) โดยการคลิกเลือกวิชา และห้องที่ต้องการบันทึกเวลาเรียน แล้วคลิกปุ่ม เลือก ปรากฏรายชื่อนักเรียน และวันที่เรียนของนักเรียนขึ้นมาตามการจัดการตารางสอน

|   | n16101 : r | ลณิตศาสตร์ 6               |      |            | -          |            | J.6/1      |            |            |            |            |      | -           |             | เลือก       |             |    |
|---|------------|----------------------------|------|------------|------------|------------|------------|------------|------------|------------|------------|------|-------------|-------------|-------------|-------------|----|
|   |            |                            |      |            |            |            |            |            |            |            |            |      |             |             |             |             |    |
|   |            |                            | 1    | 2          | з          | 4          | 5          | 6          | 7          | 8          | 9          | 10   | n           | 12          | 13          | и           | 1  |
| đ |            | d .                        | พฤ.  | ର.         | Ð.         | W.         | พฤ.        | ର.         | <u>ଥ</u> . | W.         | พฤ.        | ຈ.   | <u></u> ଥ.  | W.          | พฤ.         | ର.          | E  |
| ท | รหส        | ชอ - นามสกุล               | พ.ค. | 20<br>พ.ศ. | 21<br>W.A. | 22<br>พ.ศ. | 23<br>พ.ศ. | 27<br>พ.ค. | 28<br>พ.ศ. | 29<br>พ.ศ. | 30<br>พ.ศ. | ม.ย. | 04<br>มิ.ย. | บ5<br>มิ.ย. | 08<br>มิ.ย. | าบ<br>มิ.ย. | มิ |
|   |            |                            | 2    | 2          | 2          | ۲          | ۲          | ۲          | ٢          | 2          | ٢          | ٢    | ٢           | ٢           | ٢           | 2           | P  |
| 1 | 5811       | เด็กซายจิรายุ พันธ์เจริญ   | ม    | ม          |            |            |            |            |            |            |            |      |             |             |             |             |    |
| 2 | 5812       | เด็กซายชาตรี แสงทองคำ      | ม    | ม          |            |            |            |            |            |            |            |      |             |             |             |             |    |
| 3 | 5815       | เด็กซายธนาวุฒิ ธนาธิติวุฒิ | ม    | ม          |            |            |            |            |            |            |            |      |             |             |             |             |    |
| 4 | 5817       | เด็กซายพิชณุตม์ ยมหงษ์     | ม    | ม          |            |            |            |            |            |            |            |      |             |             |             |             |    |
| 5 | 5818       | เด็กซายภัทรพงษ์ เคนบุปผา   | ม    | ม          |            |            |            |            |            |            |            |      |             |             |             |             |    |
| 6 | 5819       | เด็กซายภูมิภัทร ภูเม็ด     | ม    | ม          |            |            |            |            |            |            |            |      |             |             |             |             |    |

2) ให้คลิกเลือก 🛛 ตรงวันที่ที่ต้องการเช็ค จะปรากฏรายการ ขาด ลา มาสาย มาเรียน

วันหยุด มาสาย ให้เลือกรายการที่ต้องการ

เช่น ถ้าต้องการเช็คนักเรียน วันพฤหัสบดี ที่ 23 มาเรียนทุกคน ให้เลือก 🗵 แล้ว เลือก มา จะขึ้น "ม" ครบทุกคนในห้อง

|                                   |                                                                                                    |                                                                                                    | 1                                                                                                   | 2                                                                                                    | 3                                                                                                    | 4                                                                                                    | 5                                                                                  | 0                                                                                                    | 7                        | 8                                                                                                    | 9 1                       | 0 1                          | 12                      | 13                              | 14                                  | 1                       |                                                                                       | 6                      | 7                                                                                | 18                  |
|-----------------------------------|----------------------------------------------------------------------------------------------------|----------------------------------------------------------------------------------------------------|----------------------------------------------------------------------------------------------------|----------------------------------------------------------------------------------------------------|----------------------------------------------------------------------------------------------------|----------------------------------------------------------------------------------------------------|------------------------------------------------------------------------------------|----------------------------------------------------------------------------------------------------|--------------------------|----------------------------------------------------------------------------------------------------|---------------------------|------------------------------|-------------------------|---------------------------------|-------------------------------------|-------------------------|---------------------------------------------------------------------------------------|------------------------|----------------------------------------------------------------------------------|---------------------|
| 1                                 | รหัส                                                                                                    | ชื่อ - นามสกุล                                                                                                    | พฤ.<br>16<br>พ.ศ.                                                                                   | จ.<br>20<br>พ.ค.                                                                                                    | ย.<br>21<br>พ.ศ.                                                                                                    | พ.<br>22<br>พ.ศ.                                                                                                    | พฤ.<br>23<br>พ.ค.                                                                  | จ.<br>27<br>พ.ค.                                                                                                    | ย.<br>28<br>พ.ศ. 1       | W. 1<br>29 :                                                                                                    | หฤ. ร<br>30 0<br>เ.ค. มิ. | ). อ<br>3 04<br>ย. มิ.เ      | . พ.<br>4 05<br>ย. มิ.ย | พถ<br>6 06<br>1. มิ.ย           | ). จ<br>3 10<br>ม. มิ.เ             | . อ<br>วิวิา<br>ย. มิ.เ | เ. ท<br>1 1<br>ย. มิ                                                                  | N. 1<br>2<br>.ย. ว่    | พฤ.<br>13<br>โ.ย. มี                                                             | ຈ.<br>17<br>ໂ.ຍ.    |
|                                   |                                                                                                    |                                                                                                    | 2                                                                                                   | ۲                                                                                                    | ۲                                                                                                    | ۲                                                                                                    | 2                                                                                  | P                                                                                                    | 2                        | 9                                                                                                    |                           |                              | 9                       | 2                               | 9                                   |                         |                                                                                       |                        | -                                                                                | ~                   |
|                                   | 5811                                                                                                    | เด็กซายจิรายุ พันธ์เจริญ                                                                                                    | ม                                                                                                   | ม                                                                                                    | ม                                                                                                    |                                                                                                    | เลอ<br>-ลบ                                                                         | n<br> -                                                                                                    |                          |                                                                                                    |                           |                              |                         |                                 |                                     |                         |                                                                                       |                        |                                                                                  |                     |
| 2                                 | 5812                                                                                                    | เด็กซายซาตรี แสงหองคำ                                                                                                    | ม                                                                                                   | ม                                                                                                    | ม                                                                                                    |                                                                                                    | ขาด<br>ลา                                                                          |                                                                                                    |                          |                                                                                                    |                           |                              |                         |                                 |                                     |                         |                                                                                       |                        |                                                                                  |                     |
| 3                                 | 5815                                                                                                    | ເສັກຫາຍຮນາວຸໝີ ຮນາຮີສີວຸໝີ                                                                                                    | ม                                                                                                   | ม                                                                                                    | ม                                                                                                    |                                                                                                    | สาย<br>มา                                                                          |                                                                                                    |                          |                                                                                                    |                           |                              |                         |                                 |                                     |                         |                                                                                       |                        |                                                                                  |                     |
| 1                                 | 5817                                                                                                    | เด็กซายพิชณุตม์ ยมหงษ์                                                                                                    | ม                                                                                                   | ม                                                                                                    | ม                                                                                                    |                                                                                                    | ี หยุด<br>หนึ่เ                                                                    | ล<br>เรียน                                                                                                    |                          |                                                                                                    |                           |                              |                         |                                 |                                     |                         |                                                                                       |                        |                                                                                  |                     |
| 5                                 | 5818                                                                                                    | เด็กซายภัทรพงษ์ เคนบุปผา                                                                                                    | ม                                                                                                   | ม                                                                                                    | ม                                                                                                    |                                                                                                    | ชต                                                                                 |                                                                                                    |                          |                                                                                                    |                           |                              |                         |                                 |                                     |                         |                                                                                       |                        |                                                                                  |                     |
| 3                                 | 5819                                                                                                    | เด็กซายภูมิภัทร ภูเม็ด                                                                                                    | ы                                                                                                   | ม                                                                                                    | ม                                                                                                    |                                                                                                    |                                                                                    |                                                                                                    |                          |                                                                                                    |                           |                              |                         |                                 |                                     |                         |                                                                                       |                        |                                                                                  |                     |
|                                   |                                                                                                    |                                                                                                    |                                                                                                    |                                                                                                    |                                                                                                    |                                                                                                    |                                                                                    | ,                                                                                                    |                          |                                                                                                    |                           |                              |                         |                                 |                                     |                         |                                                                                       |                        |                                                                                  |                     |
|                                   |                                                                                                    |                                                                                                    | 1                                                                                                   |                                                                                                    | 2                                                                                                    | 3                                                                                                    | 4 5                                                                                | 5 6                                                                                                    | 7                        | 8                                                                                                    | 9                         | 10                           | 1                       | 2                               | 13                                  | и                       | 15                                                                                    | 16                     | 77                                                                               |                     |
|                                   |                                                                                                    |                                                                                                    | 1                                                                                                   | ). S                                                                                                    | 2                                                                                                    | 3<br>). <b>)</b>                                                                                                    | 4 5<br>1. W                                                                        | 5 6<br>q. q.                                                                                                    | 7<br>Đ.                  | 8                                                                                                    | 9<br>พฤ.                  | 1D<br>Q.                     | 11                      | 12<br>W.                        | ช<br>พฤ.                            | ¥<br>Q.                 | 15<br>D.                                                                              | 16<br>W.               | 77<br>พฤ                                                                         |                     |
| цг                                | รหัส                                                                                                    | ชื่อ - นามสกูล                                                                                                    | 1<br>145<br>16<br>14                                                                                | 1. 9<br>2<br>7. W.                                                                                                    | 2<br>). 18<br>O 2<br>R. W                                                                                                    | з .<br>). 1<br>П. 2<br>А. М.                                                                                                    | 4 5<br>N. W<br>2 2<br>.R. W.                                                       | 5 6<br>q. q.<br>3 27<br>ค. พ.ศ                                                                                                    | 7<br>9.<br>28<br>9. W.A. | 8<br>14.<br>29<br>14.R.                                                                                                    | 9<br>พฤ.<br>30<br>พ.ศ.    | າວ<br>ຈ.<br>03<br>ມີ.ຍ.      | า<br>อ.<br>04<br>มิ.ย.  | าะ<br>พ.<br>05<br>มิ.ย.         | <sup>13</sup><br>พฤ.<br>06<br>มิ.ย. | น<br>จ.<br>10<br>มิ.ย.  | าธ<br>อ.<br>11<br>มิ.ย.                                                               | า6<br>พ.<br>12<br>มิ.ะ | าว<br>พฤ<br>13<br>ม. มิ.ย                                                        |                     |
| ų,                                | รหัส                                                                                                    | ชื่อ - นามสกุล                                                                                                    | 1<br>WO<br>1E<br>WLI                                                                                | 1. 9<br>1. 9<br>2<br>1. 11.<br>12<br>1.<br>12.<br>12.<br>12.<br>14.<br>14.<br>14.<br>14.<br>14.<br>14.<br>14.<br>14.<br>14.<br>14 | 2 2<br>0. 2<br>9. W                                                                                                    | 3 .<br>1. 1<br>1. 2<br>9. W                                                                                                    | 4 5<br>N. W<br>2<br>R. W.<br>7                                                     | 5 6<br>q. q.<br>3 27<br>n. w.e                                                                                                    | 7<br>28<br>N. M.A.       | 8<br>W.<br>29<br>W.R.                                                                                                    | 9<br>₩٩.<br>30<br>₩.ค.    | ນ<br>ຈ.<br>03<br>ມີ.ຍ.       | า<br>อ.<br>04<br>มิ.ย.  | 12<br>พ.<br>05<br>มิ.ย.         | <sup>13</sup><br>พฤ.<br>06<br>ນີ.ຍ. | น<br>จ.<br>10<br>มิ.ย.  | ธ<br>อ.<br>11<br>มิ.ย.                                                                | าธ<br>พ.<br>มิ.ะ       | 77<br>พฤ<br>13<br>ม. มิ.ย                                                        | -<br>-<br>-         |
| <b>ที</b> ่<br>1                  | <b>รหัส</b><br>5811                                                                                                    | ชื่อ - นามสกุล<br>เล็กขายชิรายุ พันธ์เจริญ                                                                                                    | 1<br>WC<br>1E<br>W.J<br>3                                                                           | 1. S<br>3. W.<br>3. W.<br>3. S                                                                                                    | 2 2 2<br>0. 18<br>0 22<br>0. W<br>0. W                                                                                                    | 3 .<br>11 22<br>14 .<br>14 .<br>1 | 4 5<br>N. W<br>2<br>                                                               | 5 6<br>9. 9.<br>3 27<br>я. м.я<br>1                                                                                                    | 7<br>28<br>N. N.A.       | 8<br>W.<br>29<br>W.A.                                                                                                    | 9<br>พฤ.<br>30<br>พ.ค.    | าว<br>จ.<br>03<br>มิ.ย.<br>เ | п<br>04<br>มิ.ย.        | 12<br>พ.<br>05<br>มิ.ย.         | <sup>13</sup><br>พฤ.<br>06<br>มิ.ย. | ห<br>จ.<br>10<br>มิ.ย.  | ธ<br>อ.<br>11<br>มิ.ย.                                                                | В<br>М.<br>12<br>Й.с   | 77<br>พฤ<br>13<br>ม.ย                                                            | -<br> -<br> -<br> - |
| <b>ที่</b><br>1<br>2              | <b>รพัส</b><br>5811<br>5812                                                                                                    | <b>ชื่อ - นามสกุล</b><br>เด็กชายจิรายุ หันธ์เจริญ<br>เด็กชายจาลรี แสงกองคำ                                                                               | 1<br>900<br>910<br>911<br>911<br>911<br>911<br>911<br>911<br>911<br>91                              | :<br>:<br>:<br>:<br>:<br>:<br>:<br>:<br>:<br>:<br>:<br>:<br>:<br>:                                                                | 2 2 3<br>0 4<br>0 4<br>0 4<br>0 4<br>0 4<br>0 4<br>0 4<br>0 4<br>0 4<br>0 4                                                                                                    | з .<br>л. т<br>л. 2<br>м.                                                                                                    | 4 5<br>N. W<br>2<br>                                                               | 5 6<br>9. 9.<br>3 27<br>9. W.R<br>1                                                                                                    | 7<br>28<br>W.A.          | 8<br>14.<br>29<br>14.<br>R.<br>29<br>14.<br>R.<br>29<br>14.<br>29<br>14.<br>20<br>14.<br>20<br>14.<br>20<br>14.<br>20<br>14.<br>20<br>14.<br>20<br>14.<br>20<br>14.<br>20<br>14.<br>20<br>14.<br>20<br>14.<br>20<br>14.<br>20<br>14.<br>20<br>14.<br>20<br>14.<br>20<br>14.<br>20<br>14.<br>20<br>20<br>14.<br>20<br>14.<br>20<br>14.<br>20<br>14.<br>20<br>14.<br>20<br>20<br>14.<br>20<br>14.<br>20<br>20<br>14.<br>20<br>14.<br>20<br>10<br>10<br>20<br>10<br>10<br>10<br>10<br>10<br>10<br>10<br>10<br>10<br>10<br>10<br>10<br>10 | 9<br>พฤ.<br>30<br>พ.ศ.    | າວ<br>ຈ.<br>03<br>ສີ.ຍ.      | า<br>อ.<br>04<br>มิ.ย.  | ษ<br>พ.<br>05<br>มิ.ย.          | าย<br>พฤ.<br>06<br>มิ.ย.            | น<br>จ.<br>10<br>มิ.ย.  | ъ<br>в.<br>11<br>11<br>11<br>11<br>11<br>11<br>11<br>11<br>11<br>11<br>11<br>11<br>11 | 16<br>W.<br>12<br>มิ.ะ | 77<br>พฤ<br>13<br>ม.ย                                                            |                     |
| <b>ń</b><br>1<br>2<br>3           | <b>зйа</b><br>5811<br>5812<br>5815                                                                                                    | รื่อ - นามสกุล<br>เม็กรายจิรายุ พันธ์เจริญ<br>เม็กรายรายรี แสงทองคำ<br>เม็กรายรนาวุณี รนา5ดิรุณิ                                                         | 1<br>WG<br>16<br>WLJ<br>24<br>24<br>24<br>24<br>24<br>24<br>24<br>24<br>24<br>24<br>24<br>24<br>24  | :<br>;<br>;<br>;<br>;<br>;<br>;<br>;<br>;<br>;<br>;<br>;<br>;<br>;<br>;<br>;<br>;<br>;<br>;<br>;                                  | 2 2 1<br>N. 1<br>O. 2<br>M. 1<br>I. 2<br>M. 1<br>I. 2<br>I. 1<br>I. 1 | 3 .<br>1 . 1<br>1 . 2<br>1 . 2<br>1 .                                                                                                    | 4 5<br>2<br>2<br>4<br>3<br>3<br>3                                                  | 5 6<br>9. 9. 9.<br>9. 10<br>9. 10<br>1. 10<br>1                                                                                                    | 7<br>28<br>N.A.          | 8<br>W.<br>29<br>W.R.                                                                                                    | 9<br>พฤ.<br>30<br>พ.ค.    | ນ<br>ຈ.<br>033<br>ມີ.ຍ.      | า<br>อ.<br>04<br>มิ.ย.  | ບ<br>พ.<br>05<br>มิ.ย.          | ช<br>พฤ.<br>06<br>มิ.ย.             | น<br>จ.<br>10<br>มิ.ย.  | าร<br>อ.<br>11<br>มิ.ย.                                                               | าย<br>พ.<br>12<br>มิ.ย | 77<br>мq<br>13<br>1. й.е                                                         | -<br> -<br> -       |
| <b>ที่</b><br>1<br>2<br>3<br>4    | รหัส<br>5811<br>5815<br>5815                                                                                                    | ชื่อ - นามสกุล<br>เม็กรายจิรายุ พันธ์แจริญ<br>เม็กรายจามรี แสงทองคำ<br>เม็กรายรนาวุณี รมาริติรุณิ<br>เม็กรายรนาวุณี รมาริติรุณิ                          | 1<br>9400<br>9411<br>9411<br>941<br>941<br>941<br>941<br>941<br>941<br>941<br>9                     | 2<br>2<br>3<br>4<br>3<br>5<br>5<br>5<br>5<br>5<br>5<br>5<br>5<br>5<br>5<br>5<br>5<br>5<br>5<br>5<br>5<br>5                        | 2 2<br>3 3<br>4 4<br>5 4<br>5 4<br>5 4<br>5 4<br>5 4<br>5 4<br>5 4                                                                                                    | 3                                                                                                    | 44 5<br>22 2<br>9. M<br>1<br>3<br>3<br>3                                           | 5 6<br>, , , , , , , , , , , , , , , , , , ,                                                                                                     | 7<br>28<br>1. W.A.       | 8<br>N. 29<br>N. A.                                                                                                    | ଞ<br>30<br>₩.ศ.<br>⊻      | ນ<br>ຈ.<br>03<br>ມີ.ຍ.       | п<br>в.<br>04<br>Де.    | т<br>М.<br>05.<br>Я.<br>В.<br>Г | ช<br>พฤ.<br>มิ.ย.<br>ๆ              | น<br>จ.<br>10<br>มิ.ย.  | ธ<br>อ.<br>11<br>มิ.ย.                                                                | าย<br>พ.<br>12<br>มิ.ย | 77<br>พฤ<br>13<br>1. มิ.ย                                                        | )                   |
| <b>f</b><br>1<br>2<br>3<br>4<br>5 | <b>SXX</b><br><b>SXX</b><br><b>SXXSXX</b> | ชื่อ - นามสกูล<br>เด็กรายจิรายุ พันธ์เจริญ<br>เด็กรายจาลรี แสงทองคำ<br>เด็กรายรนาวูฒิ ธนาธิติวุฒิ<br>เด็กรายรนาวูฒิ ธนาธิติวุฒิ<br>เด็กรายหัวญอภ์ ยนหร่อ | 1<br>1900<br>16<br>16<br>10<br>10<br>10<br>10<br>10<br>10<br>10<br>10<br>10<br>10<br>10<br>10<br>10 | 1:<br>2:<br>2:<br>2:<br>2:<br>2:<br>2:<br>2:<br>2:<br>2:<br>2                                                                     | 2 2<br>3 3<br>4 4<br>5 4<br>5 4<br>5 4<br>5 4<br>5 4<br>5 4<br>5 4                                                                                                    | 3 .<br>1 2<br>1 2<br>1 2<br>1 2<br>1 2<br>1 2<br>1 2<br>1 2                                                                                                    | 44 5<br>22<br>22<br>22<br>24<br>24<br>24<br>24<br>24<br>24<br>24<br>24<br>24<br>24 | 55 6<br>0, 0, 27<br>0, 27<br>0, 20<br>0, 20<br>0, 2 | 77<br>28<br>N. W.R.<br>] | ୫<br>୨୦.୦୦<br>୨୦.୦୦<br>୧୦.୦୦<br>୧୦.୦୦<br>የ                                                                                                    | 9<br>WQ.<br>30<br>W.A.    | ນ<br>ຈ.<br>03<br>ສີ.ຍ.       | п<br>04<br>я̂.ย.<br>Г   | 2<br>พ.<br>05<br>มิ.ย.<br>โ     | าย<br>06<br>มิ.ย.<br>โ              | и<br>9.<br>10<br>я̂.ย.  | าร<br>อ. 11<br>มิ.ย.                                                                  | 16<br>M.<br>12<br>Å.E  | 77<br>13<br>13<br>13<br>13<br>13<br>13<br>13<br>13<br>13<br>13<br>13<br>13<br>13 |                     |

 ถ้ามีนักเรียนบางคนลาป่วย ให้คลิกเลือกช่อง "ม" ของนักเรียนคนนั้นในวันที่นั้นๆ แล้ว แก้ไขเป็น "ล" ของนักเรียนคนนั้นๆ ได้เลย

 ล้าต้องการปริ้นท์ข้อมูลการบันทึกเวลาเรียนที่ลงไว้เก็บหรือรายงาน ให้เข้าตรงคำว่าพิมพ์ รายงาน และปริ้นท์ปกได้ ที่คำว่า ปกปพ.5

| 08-12   |                                                                                                    |                                                                                                    |                                                                                                    | ป.                                                                                                    | 6/1                                                                                                    |                                                                                                    |                                                                                                    |                                                                                                    |                                                                                                    | รา                                                                                                    | ยวิชา :                                                                                                    | คณิตศา                                                                                                    | สตร์ 6                                                                                                    | : 2567                                                                                                    |                                                                                                    |  |
|---------|----------------------------------------------------------------------------------------------------|----------------------------------------------------------------------------------------------------|----------------------------------------------------------------------------------------------------|----------------------------------------------------------------------------------------------------|----------------------------------------------------------------------------------------------------|----------------------------------------------------------------------------------------------------|----------------------------------------------------------------------------------------------------|----------------------------------------------------------------------------------------------------|----------------------------------------------------------------------------------------------------|----------------------------------------------------------------------------------------------------|----------------------------------------------------------------------------------------------------|----------------------------------------------------------------------------------------------------|----------------------------------------------------------------------------------------------------|----------------------------------------------------------------------------------------------------|----------------------------------------------------------------------------------------------------|--|
| รหัส    |                                                                                                    |                                                                                                    |                                                                                                    |                                                                                                    |                                                                                                    | ເວ                                                                                                    | ลาเรียน                                                                                                    | กาคเรียเ                                                                                                    | มที่ 1/25                                                                                                    | 67                                                                                                    |                                                                                                    |                                                                                                    |                                                                                                    |                                                                                                    |                                                                                                    |  |
| นักเรีย | ชื่อ - นามสกล                                                                                       | 1                                                                                                    | 2                                                                                                    | 3                                                                                                    | 4                                                                                                    | 5                                                                                                    | 6                                                                                                    | 7                                                                                                    | 8                                                                                                    | 9                                                                                                    | 10                                                                                                    | 11                                                                                                    | 12                                                                                                    | 13                                                                                                    |                                                                                                    |  |
| น       |                                                                                                    | 16 พ.ศ.<br>2567                                                                                                    | 20 W.R.<br>2567                                                                                                    | 21 พ.ศ.<br>2567                                                                                                    | 23 W.R.<br>2567                                                                                                    | 27 พ.ศ.<br>2567                                                                                                    | 28 พ.ศ.<br>2567                                                                                                    | 29 พ.ศ.<br>2567                                                                                                    | 30 พ.ศ.<br>2567                                                                                                    | 4 มิ.ย. 2567                                                                                                    | 5 ລີ.ຍ. 2567                                                                                                    | 6 ມີ.ຍ. 2567                                                                                                    | 10 ນີ.ຍ.<br>2567                                                                                                    | 11 ມີ.ຍ.<br>2567                                                                                                    |                                                                                                    |  |
| 5811    | เด็กซายจิรายุ พันธ์เจริญ                                                                            | /                                                                                                    | 1                                                                                                    | 1                                                                                                    | 1                                                                                                    | 1                                                                                                    | 1                                                                                                    | 1                                                                                                    | 1                                                                                                    | 1                                                                                                    | 1                                                                                                    | 1                                                                                                    | 1                                                                                                    | /                                                                                                    |                                                                                                    |  |
| 5812    | เด็กชายชาตรี แสงทองคำ                                                                               | /                                                                                                    | 1                                                                                                    | 1                                                                                                    | 1                                                                                                    | 1                                                                                                    | 1                                                                                                    | 1                                                                                                    | 1                                                                                                    | 1                                                                                                    | 1                                                                                                    | 1                                                                                                    | 1                                                                                                    | /                                                                                                    |                                                                                                    |  |
| 5815    | เด็กซายธนาวุฒิ ธนาธิติวุฒิ                                                                          | /                                                                                                    | 1                                                                                                    | 1                                                                                                    | 1                                                                                                    | 1                                                                                                    | 1                                                                                                    | 1                                                                                                    | 1                                                                                                    | 1                                                                                                    | 1                                                                                                    | 1                                                                                                    | 1                                                                                                    | /                                                                                                    |                                                                                                    |  |
| 5817    | เด็กชายพิชญุตม์ ยมหงษ์                                                                              | /                                                                                                    | 1                                                                                                    | 1                                                                                                    | 1                                                                                                    | 1                                                                                                    | 1                                                                                                    | 1                                                                                                    | /                                                                                                    | 1                                                                                                    | 1                                                                                                    | 1                                                                                                    | /                                                                                                    | /                                                                                                    |                                                                                                    |  |
| 5818    | เด็กชายภัทรพงษ์ เคนบุปผา                                                                            | /                                                                                                    | 1                                                                                                    | 1                                                                                                    | 1                                                                                                    | 1                                                                                                    | 1                                                                                                    | 1                                                                                                    | 1                                                                                                    | 1                                                                                                    | 1                                                                                                    | 1                                                                                                    | 1                                                                                                    | /                                                                                                    |                                                                                                    |  |
| 5819    | เด็กซายภูมิภัทร ภูเม็ด                                                                              | 1                                                                                                    | 1                                                                                                    | 1                                                                                                    | 1                                                                                                    | 1                                                                                                    | 1                                                                                                    | 1                                                                                                    | 1                                                                                                    | 1                                                                                                    | 1                                                                                                    | 1                                                                                                    | 1                                                                                                    | 1                                                                                                    |                                                                                                    |  |
|         | 08-12<br><b>з</b> йя<br><b>น</b> ักเรีย<br><b>น</b><br>5811<br>5812<br>5815<br>5817<br>5818<br>5819 | 08-12           รหัส<br>นักเรีย         ชื่อ - นามสกุล           น้าเรีย         ชื่อ - นามสกุล           5810         เด็กชายจิรายุ พันธ์เจริญ           5811         เด็กชายชาตรี แสงทองคำ           5812         เด็กชายชาตรี แสงทองคำ           5815         เด็กชายชาตรี แสงทองคำ           5816         เด็กชายหาวุฒิ ธนาธิติวุฒิ           5817         เด็กชายกับรางุล เมาธิติวุฒิ           5818         เด็กชายภัทรพงษ์ เคนบุปผา           5819         เด็กชายภูมิภัทร ภูเม็ด | 08-12           รหัส<br>นักเรีย         ซื่อ - นามสกุล         1           1         16 พ.ค.<br>2587         1           5811         เด็กชายจรายุ พันธ์เจริญ         /           5812         เด็กชายชาตรี แลงทองคำ         /           5815         เด็กชายชาตรี แลงทองคำ         /           5816         เด็กชายหาตรี แลงทองคำ         /           5817         เด็กชายหาตรี แลงทองคำ         /           5818         เด็กชายหารพรษ์ เคนบุปผา         /           5818         เด็กชายภารพรษ์ เคนบุปผา         /           5819         เด็กชายภูมิกัทร ภูเม็ด         / | 508-12         รหัส         1         2           นักเรีย         ชื่อ - นามสกุล         1         2           นัท         1         2         1         2           5811         เด็กชายจิรายุ พันธ์เจริญ         /         /         2567           5812         เด็กชายชาตรี แลงทองคำ         /         /         /           5815         เด็กชายชาตรี แลงทองคำ         /         /           5816         เด็กชายชาตรี แลงทองคำ         /         /           5817         เด็กชายหายนาวุฒิ ธนาธิติวุฒิ         /         /           5818         เด็กชายที่หรายหางษ์ เคนบุปผา         /         /           5818         เด็กชายภูมิภัทร ภูเม็ด         /         / | 12         1         2         3           นักเรีย         ชื่อ - นามสกุล         1         2         3           นักเรีย         16 พ.ศ. 2587         25 พ.ศ. 2587         25 พ.ศ. 2587           5811         เด็กขายจิรายุ พันธ์เจริญ         /         /         /           5812         เด็กขายจาตรี แลงทองค์า         /         /         /           5813         เด็กขายจาตรี แลงทองค์า         /         /         /           5814         เด็กขายสาวุฒิ ณาธิติวุฒิ         /         /         /           5815         เด็กขายสาวุฒิ ธนาธิติวุฒิ         /         /         /           5818         เด็กขายพิสุกรษุ หนระ         /         /         /           5818         เด็กขายมินสมุล         /         /         /           5818         เด็กขายมูมิภัทร ภูน์ต         /         /         / | ป.6./1           รหัส<br>นักเรีย<br>นักเรีย         2         3         4           1         1         2         3         4           1         10 พ.         2567         2567         2567         2567         2567         2567         2567         2567         2567         2567         2567         2567         2567         2567         2567         2567         2567         2567         2567         2567         2567         2567         2567         2567         2567         2567         2567         2567         2567         2567         2567         2567         2567         2567         2567         2567         2567         2567         2567         2567         2567         2567         2567         2567         2567         2567         2567         2567         2567         2567         2567         2567         2567         2567         2567         2567         2567         2567         2567         2567         2567         2567         2567         2567         2567         2567         2567         2567         2567         2567         2567         2567         2567         2567         2567         2567         2567         256 | ป.6/1           รหัส<br>นักเรีย<br>นักเรีย         อาการเสารสุด<br>ชื่อ - นามสกุด         อาการเสารสุด<br>1         2         3         4         5           1         2         3         4         5           1         1         2         3         4         5           1         15 เหล         20 เหล         21 เหล         23 เหล         2567         2567         2567         2567         2567         2567         2567         2567         2567         2567         2567         2567         2567         2567         2567         2567         2567         2567         2567         2567         2567         2567         2567         2567         2567         2567         2567         2567         2567         2567         2567         2567         2567         2567         2567         2567         2567         2567         2567         2567         2567         2567         2567         2567         2567         2567         2567         2567         2567         2567         2567         2567         2567         2567         2567         2567         2567         2567         2567         2567         2567         2567         2567         2567 | 1.6/1           รหัส<br>นักเรีย<br>นักเรีย         เมื่อ - นามสกุล         เราะรายสาเรียน:<br>10 เพิ่ก พยาย พายร์เจริญ         1         2         3         4         5         6           1         1         2         3         4         5         6           1         1         2         3         4         5         6           1         1         2         3         4         5         6           1         1         2         3         4         5         6           1         1         2         3         4         5         6           1         1         2         3         4         5         6           1         1         2         3         4         5         6           5         16         16         1         2567         2567         2567         2567         2567         2567         2567         2567         2567         567         567         567         1         1         1         1         1         1         1         1         1         1         1         1         1         1         1         1 <td< td=""><td>1.6/1           รหัส<br/>นักเรีย         208-12         1         2         3         4         5         6         7           นักเรีย         ชื่อ - บามสกุล         1         2         3         4         5         6         7           นักเรีย         1         2         3         4         5         6         7           นักเรีย         1         2         3         4         5         6         7           1         16 หล         20 พล         21 หล         23 พล         27 หล         28 พล         25 พล         25 %         25 %         25 %         25 %         25 %         25 %         25 %         25 %         25 %         25 %         25 %         25 %         25 %         25 %         25 %         25 %         25 %         25 %         25 %         25 %         25 %         25 %         25 %         25 %         25 %         25 %         25 %         25 %         25 %         25 %         25 %         25 %         25 %         25 %         25 %         25 %         25 %         25 %         25 %         25 %         25 %         25 %         25 %         25 %         25 %         25 %         25 %<td>ป.6/1           ทัส         บ้างเรียง         บ้างเรียง         บ้า</td><td>ป.6./1         ป.6./1         ป.6./1         ป.6./1         ป.6./1         ป.6./1         ประการ         ประการ         <th colspa<="" td=""><td>1/6/1         STUCSIVE         STUCSIVE         STUDEST:           SNRA<br/>LINE         Manual participation         I         I<!--</td--><td>1.671         รายวิชา: รายวิชา: รายวิช: รายวิช: รายร<br/>รายวิช: รายวิช: รายวิช: รายวิช: รายวิช: รายวิช: รายวิช: รายวิช: รายวิช: รายวิช: รายวิช: รายวิช: รายวิช: รายวิช: รายวิช: รายวิช: รายวิช: รายวิช: รายวิช: รายวิช: รายวิช: รายวิช: รายวิช: รายวิช: รายร<br/>ราย รายวิช: รายร รายะ รายร รายร รายวิช: รายวิช: รายวิช: รายวิช: รายวิช: รายวิช: รายวิช: รายวิช: รายวิช: รายร รายวิช: รายวิช: รายวิช: รายวิช: รายวิช: รายร รายวิช: รายวิช: รายวิช: รายวิช: รายร รายวิช: รายวิช: รายวิช: รายวิช: รายร รายร รายวิช: รายร ราย รายร ราย รายร ราย รายวิช: รายร รายร รายร ราย รา<br/>ราย ราย รายร์ราย ราย ราย ราย ราย รายร ราย รายร ราย ราย</td><td>1.6.7         TULG/1         TULG/1         <th colspa<="" td=""></th></td></td></th></td></td></td<> | 1.6/1           รหัส<br>นักเรีย         208-12         1         2         3         4         5         6         7           นักเรีย         ชื่อ - บามสกุล         1         2         3         4         5         6         7           นักเรีย         1         2         3         4         5         6         7           นักเรีย         1         2         3         4         5         6         7           1         16 หล         20 พล         21 หล         23 พล         27 หล         28 พล         25 พล         25 %         25 %         25 %         25 %         25 %         25 %         25 %         25 %         25 %         25 %         25 %         25 %         25 %         25 %         25 %         25 %         25 %         25 %         25 %         25 %         25 %         25 %         25 %         25 %         25 %         25 %         25 %         25 %         25 %         25 %         25 %         25 %         25 %         25 %         25 %         25 %         25 %         25 %         25 %         25 %         25 %         25 %         25 %         25 %         25 %         25 %         25 % <td>ป.6/1           ทัส         บ้างเรียง         บ้างเรียง         บ้า</td> <td>ป.6./1         ป.6./1         ป.6./1         ป.6./1         ป.6./1         ป.6./1         ประการ         ประการ         <th colspa<="" td=""><td>1/6/1         STUCSIVE         STUCSIVE         STUDEST:           SNRA<br/>LINE         Manual participation         I         I<!--</td--><td>1.671         รายวิชา: รายวิชา: รายวิช: รายวิช: รายร<br/>รายวิช: รายวิช: รายวิช: รายวิช: รายวิช: รายวิช: รายวิช: รายวิช: รายวิช: รายวิช: รายวิช: รายวิช: รายวิช: รายวิช: รายวิช: รายวิช: รายวิช: รายวิช: รายวิช: รายวิช: รายวิช: รายวิช: รายวิช: รายวิช: รายร<br/>ราย รายวิช: รายร รายะ รายร รายร รายวิช: รายวิช: รายวิช: รายวิช: รายวิช: รายวิช: รายวิช: รายวิช: รายวิช: รายร รายวิช: รายวิช: รายวิช: รายวิช: รายวิช: รายร รายวิช: รายวิช: รายวิช: รายวิช: รายร รายวิช: รายวิช: รายวิช: รายวิช: รายร รายร รายวิช: รายร ราย รายร ราย รายร ราย รายวิช: รายร รายร รายร ราย รา<br/>ราย ราย รายร์ราย ราย ราย ราย ราย รายร ราย รายร ราย ราย</td><td>1.6.7         TULG/1         TULG/1         <th colspa<="" td=""></th></td></td></th></td> | ป.6/1           ทัส         บ้างเรียง         บ้างเรียง         บ้า | ป.6./1         ป.6./1         ป.6./1         ป.6./1         ป.6./1         ป.6./1         ประการ         ประการ <th colspa<="" td=""><td>1/6/1         STUCSIVE         STUCSIVE         STUDEST:           SNRA<br/>LINE         Manual participation         I         I<!--</td--><td>1.671         รายวิชา: รายวิชา: รายวิช: รายวิช: รายร<br/>รายวิช: รายวิช: รายวิช: รายวิช: รายวิช: รายวิช: รายวิช: รายวิช: รายวิช: รายวิช: รายวิช: รายวิช: รายวิช: รายวิช: รายวิช: รายวิช: รายวิช: รายวิช: รายวิช: รายวิช: รายวิช: รายวิช: รายวิช: รายวิช: รายร<br/>ราย รายวิช: รายร รายะ รายร รายร รายวิช: รายวิช: รายวิช: รายวิช: รายวิช: รายวิช: รายวิช: รายวิช: รายวิช: รายร รายวิช: รายวิช: รายวิช: รายวิช: รายวิช: รายร รายวิช: รายวิช: รายวิช: รายวิช: รายร รายวิช: รายวิช: รายวิช: รายวิช: รายร รายร รายวิช: รายร ราย รายร ราย รายร ราย รายวิช: รายร รายร รายร ราย รา<br/>ราย ราย รายร์ราย ราย ราย ราย ราย รายร ราย รายร ราย ราย</td><td>1.6.7         TULG/1         TULG/1         <th colspa<="" td=""></th></td></td></th> | <td>1/6/1         STUCSIVE         STUCSIVE         STUDEST:           SNRA<br/>LINE         Manual participation         I         I<!--</td--><td>1.671         รายวิชา: รายวิชา: รายวิช: รายวิช: รายร<br/>รายวิช: รายวิช: รายวิช: รายวิช: รายวิช: รายวิช: รายวิช: รายวิช: รายวิช: รายวิช: รายวิช: รายวิช: รายวิช: รายวิช: รายวิช: รายวิช: รายวิช: รายวิช: รายวิช: รายวิช: รายวิช: รายวิช: รายวิช: รายวิช: รายร<br/>ราย รายวิช: รายร รายะ รายร รายร รายวิช: รายวิช: รายวิช: รายวิช: รายวิช: รายวิช: รายวิช: รายวิช: รายวิช: รายร รายวิช: รายวิช: รายวิช: รายวิช: รายวิช: รายร รายวิช: รายวิช: รายวิช: รายวิช: รายร รายวิช: รายวิช: รายวิช: รายวิช: รายร รายร รายวิช: รายร ราย รายร ราย รายร ราย รายวิช: รายร รายร รายร ราย รา<br/>ราย ราย รายร์ราย ราย ราย ราย ราย รายร ราย รายร ราย ราย</td><td>1.6.7         TULG/1         TULG/1         <th colspa<="" td=""></th></td></td> | 1/6/1         STUCSIVE         STUCSIVE         STUDEST:           SNRA<br>LINE         Manual participation         I         I </td <td>1.671         รายวิชา: รายวิชา: รายวิช: รายวิช: รายร<br/>รายวิช: รายวิช: รายวิช: รายวิช: รายวิช: รายวิช: รายวิช: รายวิช: รายวิช: รายวิช: รายวิช: รายวิช: รายวิช: รายวิช: รายวิช: รายวิช: รายวิช: รายวิช: รายวิช: รายวิช: รายวิช: รายวิช: รายวิช: รายวิช: รายร<br/>ราย รายวิช: รายร รายะ รายร รายร รายวิช: รายวิช: รายวิช: รายวิช: รายวิช: รายวิช: รายวิช: รายวิช: รายวิช: รายร รายวิช: รายวิช: รายวิช: รายวิช: รายวิช: รายร รายวิช: รายวิช: รายวิช: รายวิช: รายร รายวิช: รายวิช: รายวิช: รายวิช: รายร รายร รายวิช: รายร ราย รายร ราย รายร ราย รายวิช: รายร รายร รายร ราย รา<br/>ราย ราย รายร์ราย ราย ราย ราย ราย รายร ราย รายร ราย ราย</td> <td>1.6.7         TULG/1         TULG/1         <th colspa<="" td=""></th></td> | 1.671         รายวิชา: รายวิชา: รายวิช: รายวิช: รายร<br>รายวิช: รายวิช: รายวิช: รายวิช: รายวิช: รายวิช: รายวิช: รายวิช: รายวิช: รายวิช: รายวิช: รายวิช: รายวิช: รายวิช: รายวิช: รายวิช: รายวิช: รายวิช: รายวิช: รายวิช: รายวิช: รายวิช: รายวิช: รายวิช: รายร<br>ราย รายวิช: รายร รายะ รายร รายร รายวิช: รายวิช: รายวิช: รายวิช: รายวิช: รายวิช: รายวิช: รายวิช: รายวิช: รายร รายวิช: รายวิช: รายวิช: รายวิช: รายวิช: รายร รายวิช: รายวิช: รายวิช: รายวิช: รายร รายวิช: รายวิช: รายวิช: รายวิช: รายร รายร รายวิช: รายร ราย รายร ราย รายร ราย รายวิช: รายร รายร รายร ราย รา<br>ราย ราย รายร์ราย ราย ราย ราย ราย รายร ราย รายร ราย ราย | 1.6.7         TULG/1         TULG/1 <th colspa<="" td=""></th> |  |

2.4) คะแนนรายหน่วย 🛞 คะแนนรายหน่วย

เป็นการบันทึกคะแนนของแต่ละหน่วยย่อย โดยจะมีช่องบันทึกคะแนนเป็นรายตัวชี้วัดของหน่วย นั้น ซึ่งคะแนนของหน่วยจะเป็นผล**คะแนนเฉลี่ยของตัวชี้วัดทุกตัว** โดยการเลือกวิชา เลือกเรียน และหน่วยที่ ต้องการบันทึกคะแนน

|               | <b>บันทึกคะแนนรา</b><br>หน้าหลัก / ครูประจำวิชา / | เยหน่Ωย<br>วันศึกคะแนงรายหน่วย |                                       |                           |               |                    |
|---------------|---------------------------------------------------|--------------------------------|---------------------------------------|---------------------------|---------------|--------------------|
| ค16101 : คณิต | าศาสตร์ 6                                         | ✓ 11.6/1                       | หน่วยที่ 1 : บทที่ 1 : พ.ร.ม. และ ค.ร | и.                        |               | 👻 🖬 ดำนวน          |
|               |                                                   |                                |                                       | d.                        |               |                    |
| 4             | รหัสนักเรียน                                      | ชื่อ - บามสกล                  |                                       | บทที่ 1 ห.ร.ม. และ ค.ร.น. |               | คะแบบเฉลี่ย ( 10 ) |
|               |                                                   | ee aanata                      | ค.1.1.ป.6/4 🗸                         | ค.1.1.ป.6/5 🛩             | ค.1.1.ป.6/6 🖌 |                    |
| 1             | 5811                                              | เด็กชายจิรายุ พันธ์เจริญ       | 7                                     | 8                         | 8             | 8                  |
| 2             | 5812                                              | เด็กชายชาตรี แสงทองคำ          | 9                                     | 10                        | 10            | 10                 |
| з             | 5815                                              | เด็กชายธนาวุฒิ ธนาธิติวุฒิ     | 7                                     | 8                         | 8             | 8                  |
| 4             | 5817                                              | เด็กชายพิชณุตม์ ยมหงษ์         | 7                                     | 8                         | 8             | 8                  |
| 5             | 5818                                              | เด็กชายภัทรพงษ์ เคนบุปผา       | 8                                     | 9                         | 9             | 9                  |
| 6             | 5819                                              | เด็กซายภูมิภัทร ภูเม็ด         | 8                                     | 9                         | 8             | 9                  |

โดยการปฏิบัติของโรงเรียนคลองบางปิ้ง ในเรื่องการกรอกคะแนนรายหน่วย เพื่อให้เป็นแนวเดียวกัน ให้ คุณครูสามารถกรอกคะแนนเป็นหน่วยโดยการกรอกคะแนนลงในตัวชี้วัดสุดท้ายของหน่วยนั้นๆ ได้ เมื่อ กรอกคะแนนเสร็จครบทุกคนแล้ว ให้กดปุ่มคำนวณ เพื่อทำการบันทึก และคะแนนเฉลี่ยของหน่วยจะขึ้นมา หากมีการแก้ไขให้แก้ไข แล้วคลิกปุ่มคำนวณ เพื่อบันทึกใหม่

| ค16101 : คณี | โตศาสตร์ 6   | ♥<br>1.6/1                 | <ul> <li>หน่วยที่ 1 : บทที่ 1 : ห.ร.ม. และ ค.ร.ม.</li> </ul> |             |   | (                       | 🖬 คำนวน        | )         |
|--------------|--------------|----------------------------|--------------------------------------------------------------|-------------|---|-------------------------|----------------|-----------|
|              |              |                            |                                                              |             |   | 🖥 ล้างคะแนน 🔒 พิมพ์ร สเ | <b>2.</b> คลิก | ปุ่มคำนวณ |
| ş            | รหัสนักเรียน | ชื่อ - นามสกุล             | บทที่ 1 พ.ร.ม. และ ค.ร.ม.<br>ค.1.1ป.8/4 💙 ค.1.1ป.8/5 🌱       | ค.1.1.ป.6/6 | ~ | คะแบวเฉลี่ย ( 10 )      | รวมทุกหน่วย    | ų         |
| 1            | 5811         | เด็กชายจิรายุ พันธ์เจริญ   |                                                              | 8           |   | 8                       | 8              |           |
| 2            | 5812         | เด็กชายชาตรี แสงทองคำ      | 1                                                            | 10          |   | 10                      | 10             |           |
| з            | 5815         | เด็กซายธนาวุฒิ ธนาธิดีวุฒิ | ⊥. กรอกคะแนน                                                 | 8           |   | 8                       | 8              |           |
| 4            | 5817         | เด็กขายพืชณุตม์ ยมหงษ์     |                                                              | 8           |   | 8                       | 8              |           |
| 5            | 5818         | เด็กชายภัทรพงษ์ เคนบุปผา   | รายบุคคลให้ครบทุกคน                                          | 9           |   | 9                       | 9              |           |
| 6            | 5819         | เด็กซายภูมิภัทร ภูเม็ด     |                                                              | 8           |   | 9                       | 9              |           |

## <u>ปุ่มเครื่องมือย่อย</u>

ปุ่มตัวชี้วัด Allulo/6 
 เมื่อเราคลิกที่ตัวชั้ววัด จะมีคะแนนให้เลือกในการเข้ากรอก
 เหมือนกันทุกคน แล้วสามารถแก้ไขคะแนนรายบุคคลที่ต่างจากเพื่อนได้ หรือ หากต้องการลบข้อมูลคะแนนที่
 กรอกออกทุกคนจากคอลัมน์ตัวชี้วัดนั้น สามารถเลือกคำว่า "ลบ" ได้

2) ปุ่มคำนวณ อี่คำนวน เป็นปุ่มที่คลิกหลังจากกรอกคะแนนเสร็จเรียบร้อย เพื่อคำนวณ คะแนนเฉลี่ยของหน่วยนั้น และเป็นการบันทึกคะแนนที่กรอกลง ดังนั้น เมื่อกรอกคะแนนเรียบร้อยทุกครั้งจะต้อง คลิกปุ่มคำนวณก่อนออกจากหน้านี้ มิเช่นนั้น เปิดกลับมาใหม่คะแนนที่กรอกไว้จะหายไป และหากทำการเลือก บันทึกคะแนนหน่วยอื่น เมื่อกดเลือกหน่วยที่ต้องการแล้ว ให้กดปุ่มคำนวณเพื่อไปยังหน้าบันทึกคะแนนหน่วยนั้น

3) ปุ่มล้างคะแนน สังงคะแนน เป็นปุ่มที่ใช้กบลบคะแนนที่กรอกทั้งหมดของหน่วยนั้นที่กรอกไว้ ทั้งหมด

 4) ปุ่มพิมพ์คะแนน <sup>⊕ พิมพ์คะแนน</sup> ใช้สำหรับดาวน์โหลดไฟล์คะแนนที่เป็นรายหน่วย หรือพิมพ์ แบบรายงานผลคะแนนรายหน่วย ไฟล์ที่ได้เป็นไฟล์ .pdf

2.5 คะแนนสอบและตัดเกรด 🖻 คะแนนสอบ/ตัดเกรด

เป็นปุ่มที่ใช้ในการกรอกคะแนนปลายภาคเรียนแต่ละภาคเรียน และรวมผลคะแนนแต่ละภาค เรียน เพื่อตัดสินผลการเรียน และส่งผลการเรียนเมื่อตัดสินผลการเรียนเรียบร้อยแล้ว ดังนี้

|     | <b>บ</b> ้า<br>หน้า | นทึกคะแนนรวม/ตัดเกรด<br>เหลัก / ครูประจำวิชา / บันทึกคะแนนรวม/เ | ได้เกรด           |              |              |                     |         |              |                 |            |
|-----|---------------------|-----------------------------------------------------------------|-------------------|--------------|--------------|---------------------|---------|--------------|-----------------|------------|
| P   | 16101 : คณิตศ       | าสตร์ 6 <b>v</b>                                                | 1 *               | เลือก        |              |                     |         |              |                 |            |
| รา  | ยวิชา : ค           | ณิตศาสตร์ 6 รหัสวิชา : ค                                        | 16101             |              |              | 🖬 คำนวน 📑 ร         | າວມເດຮຄ | 🖹 คะแบบ 1/25 | 567 🔐 संज       | ผลการเรียน |
|     |                     |                                                                 |                   | คะแนนรวมตั้ย | ลเกรด 1/2567 |                     | 501     | ผลการ        | เวลาเรียน<br>04 | แก้ตัว     |
| ที่ | รหัส                | ชื่อ - นามสกุล                                                  | ห.ร.ม. และ ค.ร.น. | เศษส่วน      | ทศนิยม       | ร้อยละ และอัตราส่วน | 7.00    | 130.11       | 70              |            |
|     | นักเรียน            |                                                                 | 1                 | 2            | 3            | 4                   | คะแนน   |              |                 |            |
| 1   | 5811                | จิรายุ พันธ์เจริญ                                               | 0                 | 0            | D            | 0                   | 0       | มส           | 0%              |            |
| 2   | 5812                | ชาตรี แสงทองคำ                                                  | 0                 | 0            | D            | 0                   | 0       | มส           | 0%              |            |
| З   | 5815                | ຮນາວຸໜີ ຮນາຣີທີ່ວຸໜີ                                            | 0                 | 0            | 0            | 0                   | 0       | มส           | 0%              |            |
| 4   | 5817                | พิชณุตม์ ยมหงษ์                                                 | 0                 | 0            | D            | 0                   | 0       | มส           | 0%              |            |
| 5   | 5818                | ภัทรพงษ์ เคนบุปดา                                               | 0                 | 0            | D            | 0                   | 0       | มส           | 0%              |            |
|     |                     |                                                                 |                   |              |              |                     |         |              |                 |            |

- 1) เลือกวิชา เลือกห้องเรียน ที่ต้องการแล้วคลิกปุ่มเลือก 🛄
- 2) พิมพ์คะแนนปลายภาคเรียนของนักเรียนแต่ละคน ในช่องปลายภาค แล้วคลิกปุ่มคำนวณ
  - หากต้องการลบข้อมูลปลายภาคทุกคนออกเพื่อกรอกใหม่ ให้เลือก คำว่า "ล้าง" ในช่องเลือก

คะแนนปลายภาค

ภาคเรียนที่ 1 จะยังไม่มีผลการเรียนขึ้น เมื่อเสร็จสิ้นภาคเรียนที่ 2 จึงจะมีผลการเรียน

- หากต้องการกรอกคะแนนภาคเรียนที่ 2 หรือต้องการย้อนกลับไปมาในภาคเรียนที่ 1 และที่ 2 ให้เลือก แก้ไขภาคเรียนตามที่ต้องการ ตรงมุมบนด้านขวาของหน้าต่าง

|             |                                                                                 |                                                                                                    |                                                                 |                                       |                                                       |                                                                                                    | (                                                                                                    | 1/2567                                                          |                                                       | 181m <del>-</del> (         |
|-------------|---------------------------------------------------------------------------------|----------------------------------------------------------------------------------------------------|-----------------------------------------------------------------|---------------------------------------|-------------------------------------------------------|----------------------------------------------------------------------------------------------------|----------------------------------------------------------------------------------------------------|-----------------------------------------------------------------|-------------------------------------------------------|-----------------------------|
| E           | บั<br>หนั                                                                       | นทึกคะแนนรวม/ตัดเก<br>ำหลัก/ครูประจำวิชา/บันทึกคะแนนร                                                                 | ริ ดิ<br>วม/สัดเกรด                                             |                                       |                                                       | Г                                                                                                    | เปลี่ย                                                                                                    | <b>โ</b><br>ยนภา                                                | คเรียา                                                | เท็นี่                      |
| <b>я1</b> 6 | 101 : คณิตศ                                                                     | าสตร์ 6 🗸 🗸                                                                                                    | J.6/1 ~                                                         | เลือก                                 |                                                       |                                                                                                    |                                                                                                    |                                                                 |                                                       |                             |
| ราย         | วิชา : ค                                                                        | เณิตศาสตร์ 6 รหัสวิชา                                                                                                 | : ค16101                                                        |                                       |                                                       | 🖬 คำนวน 📑 ร                                                                                                    | วมเกรด                                                                                                    | 🖹 ดะแนน 1/2                                                     | 567 📑 🗗 do                                            |                             |
| ราย         | วิชา : ค                                                                        | เณิตศาสตร์ 6 รหัสวิชา                                                                                                 | : ค16101                                                        | คะแนนรวมตัด                           | แกรด 1/2567                                           | ■ สำนวน ∎ิร                                                                                                    | รวม                                                                                                    | ₿ คะแนน 1/2<br>ผลการ<br>เรียน                                   | 567 <b>1</b> สง<br>เวลาเรียน<br>%                     | ผลการเรียน<br>แก้ตัว        |
| ราย         | วิชา:ค<br>รหัส<br><sub>นักเรียน</sub>                                           | เณิตศาสตร์ 6 รหัสวิชา<br><sub>ชื่อ - นามสกุด</sub>                                                                    | : P16101<br>Илям цак р. я.                                      | คะแนนรวมตัด<br>เศษส่วน                | แกรด 1/2567<br>ทศนียม                                 | สำนวน โรง<br>ร้อยละ และอัตราส่วน                                                                                                    | วมเกรด<br>รวม<br>คะแบบ                                                                                                    | ∋ คะแนน 1/2<br>ผลการ<br>เรียน                                   | 567 子 สง<br>เวลาเรียน<br>%                            | ผลการเรียน<br>แก้ตัว        |
| ราย         | วิชา : ค<br>รหัส<br>นักเรียน                                                    | ณิตศาสตร์ 6 รหัสวิชา<br><sub>ชื่อ - นามสกุล</sub>                                                                     | : ค16101<br>พ.ร.ม. และ ค.ร.น.<br>1                              | คะแนนรวมตัด<br>เศษส่วน<br>2           | แกรด 1/2567<br>ทศนิยม<br>3                            | ■ คำนวน<br>ร้อยละ และอัตราส่วน<br>4                                                                                                    | วมแกรด<br>รวม<br>คะแนน                                                                                                    | คะแถม 1/2<br>ผลการ<br>เรียน                                     | 567 🚅 ส่ง<br>เวลาเรียน<br>96                          | ผลการเรียน<br>แก้ตัว        |
| ราย         | <b>วิชา : ค</b><br>รหัส<br>นักเรียน<br>5811                                     | ณิตศาสตร์ 6 รหัสวิชา<br>ร่อ - นามสกุล<br>จิรายุ พันธ์เอริญ                                                            | : ค16101<br>Иты ингази<br>1<br>0                                | คะแบบรวมตัด<br>เศษส่วน<br>2<br>0      | แกรด 1/2567<br>ทศนิยม<br>3<br>0                       | <ul> <li>■ ด้านวน</li> <li>๑</li> <li>๑</li> <li>๑</li> <li>๑</li> <li>๑</li> </ul>                                                                                                    | зыпяя<br><b>тэ</b> н<br>ягшиц<br>0                                                                                                    | ■ คะแถม 1/2<br>ผลการ<br>เรียน<br>มส                             | 567 <table-cell> สง<br/>เวลาเรียน<br/>%</table-cell>  | ผลการเรียน<br>แก้ตัว        |
| ราย         | <mark>วิชา : ค</mark><br>รหัส<br>นักเรียน<br>5811<br>5812                       | ณิตศาสตร์ 6 รหัสวิชา<br>ชื่อ - นามสกุล<br>จิรายุ พันธ์เจริญ<br>ชายรี แสรงองคำ                                         | : Р16101<br>Изы царалы<br>1<br>0<br>0                           | คะแบบรวมตัด<br>เศษส่วน<br>2<br>0      | แกรด 1/2567<br>ทศนิยม<br>3<br>0<br>0                  | <ul> <li>■ คำนวน</li> <li>*</li> <li>*</li> <li></li></ul>                                                                                                    | ззипяя<br><b>тури</b><br>9<br>0<br>0                                                                                                    | ■ คะแถม 1/2<br>ผลการ<br>เรียน<br>มส<br>มส                       | 567 <b>ค</b> สง<br>เวลาเรียน<br>96<br>096<br>096      | ผลการเรียน<br>แก้ตัว        |
|             | <b>วิชา : ค</b><br>รหัส<br>นักเรียน<br>5811<br>5812<br>5815                     | ณิตศาสตร์ 6 รหัสวิชา<br>ชื่อ - นามสกุล<br>จิรายุ พันธ์เจริญ<br>ชาตรี แสมของคำ<br>อนาวุฒิ อนาชิสวุฒิ                   | : Р16101<br>мтацияе яли.<br>1<br>0<br>0<br>0<br>0               | คะแนนรวมตัด<br>เศษส่วน<br>2<br>0<br>0 | แกรด 1/2567<br>พศนิยม<br>3<br>0<br>0                  | <ul> <li>Пениси</li> <li>Пениси</li></ul> | ззяляя<br><b>5</b> 23<br><b>8</b> 223<br><b>8</b> 223<br><b>8</b> 223<br><b>8</b> 223<br><b>9</b><br><b>1</b><br><b>1</b><br><b>1</b><br><b>1</b><br><b>1</b><br><b>1</b><br><b>1</b><br><b>1</b> | ∋ คะแนกเ 1/2<br>ผลการ<br>เรียน<br>มส<br>มส<br>มส<br>มส<br>มส    | 567 <b>ค</b> สง<br>เวลาเรียน<br>96<br>0%<br>0%        | มลถารเรียน<br>แก้ตัว        |
| 519         | <b>วิชา : ค</b><br>ร <del>หัส</del><br>นักเชือน<br>5811<br>5815<br>5815<br>5817 | ณิตศาสตร์ 6 รหัสวิชา<br>ชื่อ - นามสถุด<br>จำยุ พันธ์เงจิญ<br>ชายรั แสงของคำ<br>อนาวูณิ อมาธิติวูณี<br>พิชณุณม์ ยอพรอ์ | : A16101<br>мт.н. шак я.т.н.<br>1<br>0<br>0<br>0<br>0<br>0<br>0 | คะแนนรวมตัด<br>เศษส่วน<br>2<br>0<br>0 | <mark>แกรด 1/2567</mark><br>ทศโชม<br>3<br>0<br>0<br>0 | С 2611222 С 2612<br>Фолове цаебаетики<br>4<br>0<br>0<br>0<br>0                                                                                                    | зэлпэя<br><b>5</b><br><b>7</b><br><b>7</b><br><b>7</b><br><b>7</b><br><b>7</b><br><b>7</b><br><b>7</b><br><b>7</b>                                                                                | คะแกม 1/2<br>ผลการ<br>เรียน<br>มส<br>มส<br>มส<br>มส<br>มส<br>มส | 567 <b>คำ</b><br>เวลาเรียน<br>96<br>096<br>096<br>096 | <b>ผถการเรียน</b><br>แก้ตัว |

| ครูปว | ะจำวิชา : น     | เางสาวนันทนา แจทอง                   |                   | 1/2567     |                       | คณิตศาสต            | ร์ <mark>6 ค16</mark> 101 |
|-------|-----------------|--------------------------------------|-------------------|------------|-----------------------|---------------------|---------------------------|
|       | e               |                                      |                   | คะแนนรวมต่ | <b>ทัดเกรด 1/2567</b> |                     | รวม                       |
| ที่   | วทศ<br>บักเรียบ | ชื่อ - นามสกุล                       | ห.ร.ม. และ ค.ร.น. | เศษส่วน    | ทศนิยม                | ร้อยละ และอัตราส่วน | [40]                      |
|       | 111111111       |                                      | 1                 | 2          | 3                     | 4                   | คะแนน                     |
| 1     | 5811            | เด็กซายจิรายุ พันธ์เจริญ             | 0                 | 0          | 0                     | 0                   | 0                         |
| 2     | 5812            | เด็กซายซาตร <mark>ี แสงทองค</mark> ำ | 0                 | 0          | 0                     | 0                   | 0                         |
| 3     | 5815            | เด็กซายธนาวุฒิ ธนาธิติวุฒิ           | 0                 | 0          | 0                     | 0                   | 0                         |
| 4     | 5817            | เด็กชายพิชญุตม์ ยมหงษ์               | 0                 | 0          | 0                     | 0                   | 0                         |
| 5     | 5818            | เด็กซายภัทรพงษ์ เคนบุปผา             | 0                 | 0          | 0                     | 0                   | 0                         |

4) เมื่อเราคลิกปุ่ม รวมเกรด รวมเกรด จะได้รายงานผลคะแนนทั้งภาคเรียนที่ 1 และภาคเรียนที่ 2
 ตลอดปีปีการศึกษา และมีช่องผลการเรียนด้วย ใช้เมื่อพิมพ์รายงานเมื่อเสร็จสิ้นปีการศึกษา

| ะจำวิชา : น | กงสาวนั้นทนา แจทอง                                                               |                                                                                                    | 1/2567                                                                                                    |                                                                                                    |                                                                                                    |                                                                                                    | คณิตศาสตร์ 6 ค16101                                                                                                    |                                                                                                    |                                                                                                    |                                                                                                    |  |  |
|-------------|----------------------------------------------------------------------------------|----------------------------------------------------------------------------------------------------|----------------------------------------------------------------------------------------------------|----------------------------------------------------------------------------------------------------|----------------------------------------------------------------------------------------------------|----------------------------------------------------------------------------------------------------|----------------------------------------------------------------------------------------------------|----------------------------------------------------------------------------------------------------|----------------------------------------------------------------------------------------------------|----------------------------------------------------------------------------------------------------|--|--|
| รหัส        | ชื่อ - นามสกุล                                                                   |                                                                                                    |                                                                                                    | รวม                                                                                                    | รวม                                                                                                    | รวมปี                                                                                                    | ผล                                                                                                    | ۲۰                                                                                                    |                                                                                                    |                                                                                                    |  |  |
| นักเรียน    |                                                                                  | น.1                                                                                                    | น.2                                                                                                    | น.3                                                                                                    | <b>u</b> .4                                                                                                    | ภาค1<br>[40]                                                                                                    | ภาค2<br>[]                                                                                                    | [40]                                                                                                    | การเรียน                                                                                                    | แกตว                                                                                                    |  |  |
| 5811        | เด็กซายจิรายุ พันธ์เจริญ                                                         | 8                                                                                                    | 9                                                                                                    | 0                                                                                                    | 0                                                                                                    | 17                                                                                                    | 0                                                                                                    | 17                                                                                                    | มส                                                                                                    |                                                                                                    |  |  |
| 5812        | เด็กซายซาตรี แสงทองคำ                                                            | 10                                                                                                    | 11                                                                                                    | 0                                                                                                    | 0                                                                                                    | 21                                                                                                    | 0                                                                                                    | 21                                                                                                    | มส                                                                                                    |                                                                                                    |  |  |
| 5815        | เด็กซายธนาวุฒิ ธนาธิติวุฒิ                                                       | 8                                                                                                    | 9                                                                                                    | 0                                                                                                    | 0                                                                                                    | 17                                                                                                    | 0                                                                                                    | 17                                                                                                    | มส                                                                                                    |                                                                                                    |  |  |
| 5817        | เด็กซายพิชญุตม์ ยมหงษ์                                                           | 8                                                                                                    | 9                                                                                                    | 0                                                                                                    | 0                                                                                                    | 17                                                                                                    | 0                                                                                                    | 17                                                                                                    | มส                                                                                                    |                                                                                                    |  |  |
| 5818        | เด็กชายภัทรพงษ์ เคนบุปผา                                                         | 9                                                                                                    | 9                                                                                                    | 0                                                                                                    | 0                                                                                                    | 18                                                                                                    | 0                                                                                                    | 18                                                                                                    | มส                                                                                                    |                                                                                                    |  |  |
|             | ระจำวิชา : ม<br>รหัส<br>นักเรียน<br>5811<br>5812<br>5815<br>5815<br>5817<br>5818 | ะขำวิชา : นางสาวนั้นทนา แขทอง<br>รหัส ซื่อ - นามสกุล<br>นักเรียน<br>5811 เด็กชายจิรายุ พันธ์เจริญ<br>5812 เด็กชายชาตรี แลงทองคำ<br>5815 เด็กชายชาตรี แลงทองคำ<br>5817 เด็กชายชานรุญ ธนาธิสวุฒิ<br>5818 เด็กชายทิชญูตม์ ยมหรษ์ | ะชำวิชา : หงสาวนันทนา แจทอง<br><mark>รหัส ชื่อ - นามสกุล น.1<br/>5811 เด็กชายจิรายุ พันธ์เจริญ 8<br/>5812 เด็กชายชาตรี แลงทองคำ 10<br/>5815 เด็กชายชาตรี แลงทองคำ 8<br/>5817 เด็กชายชาญญณ์ ยมหรษ์ 8<br/>5818 เด็กชายทิจญณ์ ยมหรษ์ คนบุปผา 9</mark> | <del>ะ ซึ่งวิชา : หางสาวนันทนา แจทอง 1/2</del><br><mark>รหัส ซื่อ - นามสกุล น.1 น.2<br/>5811 เด็กชายจีรายุ พันธ์เจริญ 8 9<br/>5812 เด็กชายชาตรี แลงทองคำ 10 111<br/>5815 เด็กชายชาตรี แลงหองคำ 8 9<br/>5817 เด็กชายชาญชิ ธนาธิติวุฒิ 8 9<br/>5818 เด็กชายที่ชิญณ์ ยมหรษ์ 8 9</mark> | ระช่าวิชา: นางสาวนั้นทนา แขทอง         1/2567           ทัส<br>นักเรียน<br>นักเรียน         ชื่อ - นามสกุล         คะแนนรวมตัดเกรด 2567           5811         เด็กขายจิรยุ พันธ์เงริญ         8         9         0           5812         เด็กขายจิรยุ พันธ์เงริญ         8         9         0           5813         เด็กขายจาสรี แลงทองคำ         10         11         0           5815         เด็กขายขาตรี แลงทองคำ         8         9         0           5817         เด็กขายจัหริญชม์ ยมหรษ์         8         9         0           5818         เด็กซายภัพรพษ์ เคนบูปผา         9         9         0 | รังรีรา : มางสาวนั้นหนา แขทอง         1/2567           รังส์ส<br>นักเรียน<br>นักเรียน         ชื่อ - นามสกุล<br>ชื่อ - นามสกุล | 1/2567           ทัส         ชื่อ - นามสกุล         คะแนนรวมตัดเกรด 2567         รวมสุกุล           นักเรียบ         น.1         น.2         น.3         น.4         [40]           5811         เด็กชายจิรายุ พันธ์เงริญ         8         9         0         17           5812         เด็กชายชาตรี แสงทองคำ         10         11         0         21           5815         เด็กชายชาตรี แสงทองคำ         88         9         0         17           5815         เด็กชายชาตรี แสงทองคำ         8         9         0         17           5817         เด็กชายชาตรี แสงทองษ์         8         9         0         17           5818         เด็กชายชาตรี แสงทองษ์         8         9         0         17           5817         เด็กชายชาตรี แสงทองษ์         8         9         0         0         17           5818         เด็กชายชาตรี เช่างหรั (คนบุปหา         9         9         0         0         17 | 1/2567           รัทัส<br>นักเรียง         ชื่อ - นามสกุล<br>ชื่อ - นามสกุล         เกาะบานรามพัฒนารด 2567         ราม<br>กาคา<br>นาเรียง         ราม<br>กาคา         กาคา         กาคา </td <td>1/2567         คณี           หัส<br/>นักเรียง         ชื่อ - นามสกุล         เกาะสายสายสายสายสายสายสายสายสายสายสายสายสายส</td> <td>รังสาร เราะ รางสังหาหมาย ยายอง         1/2567         ราม<br/>การเรียน         ราม<br/>การเรียน         <th< td=""></th<></td> | 1/2567         คณี           หัส<br>นักเรียง         ชื่อ - นามสกุล         เกาะสายสายสายสายสายสายสายสายสายสายสายสายสายส | รังสาร เราะ รางสังหาหมาย ยายอง         1/2567         ราม<br>การเรียน         ราม<br>การเรียน <th< td=""></th<> |  |  |

5) ปุ่มส่งผลการเรียน ให้คลิกที่ปุ่มจะมีกล่องโต้ตอบถามความแน่ใจในการดำเนินการ ถ้าแน่ใจกดปุ่ม OK หาก ต้องการแก้ไข ให้คลิกปุ่มยกเลิกการส่ง ขาเลิกช่งผลการเรียน

2.6 กิจกรรมพัฒนาผู้เรียน 👋 กิจกรรมพัฒนาผู้เรียน

เป็นปุ่มใช้สำหรับส่งผลการตัดสินกิจกรรมพัฒนาคุณภาพผู้เรียน คือ กิจกรรมแนะแนว กิจกรรมชุมนุม กิจกรรมลูกเสือ-ยุวกาชาด ว่ามีผลการตัดสินผ่านหรือไม่ผ่าน ให้ผลลงแล้วคลิกที่ปุ่ม คำนวณ

🖬 คำนวน

- คลิกปุ่มรายงาน รายงาน เมื่อต้องการดาวน์โหลดหรือพิมพ์รายงาน
- คลิกปุ่มส่งผลการเรียนเมื่อตัดสินผลแต่ละภาคเรียน

| บันทึกผลกิจกรรมพัฒนาผู้เรียน<br>หน้าหลัก / ครูประจำวิชา / บันทึกผลกิจกรรมพัฒนาผู้เรียน |                 |                            |                       |                 |  |  |  |  |  |  |  |
|----------------------------------------------------------------------------------------|-----------------|----------------------------|-----------------------|-----------------|--|--|--|--|--|--|--|
| กิจกรร                                                                                 | รมชุมนุม ป.6    | ✓ ม.0/1 ~ เกือก            |                       |                 |  |  |  |  |  |  |  |
| กิจกรรม                                                                                | เชุมนุม ป.6 ก66 | 756                        | 🖬 คำนวน 😝 รายงาน      | 🔓 ส่งผลการเรียน |  |  |  |  |  |  |  |
| ที่                                                                                    | รหัสนักเรียน    | ชื่อ - นามสกุล             | ผลการเรียน<br>เลือก ✓ | แก้ตัว          |  |  |  |  |  |  |  |
| 1                                                                                      | 5811            | เด็กซายจิรายุ พันธ์เจริญ   |                       |                 |  |  |  |  |  |  |  |
| 2                                                                                      | 5812            | เด็กชายชาตรี แสงทองคำ      |                       |                 |  |  |  |  |  |  |  |
| з                                                                                      | 5815            | เด็กชายธนาวุฒิ ธนาธิดีวุฒิ |                       |                 |  |  |  |  |  |  |  |
| 4                                                                                      | 5817            | เด็กชายพืชณุตม์ ยมหงษ์     |                       |                 |  |  |  |  |  |  |  |
| 5                                                                                      | 5818            | เด็กชายภัทรพงษ์ เคนบุปผา   |                       |                 |  |  |  |  |  |  |  |

#### 2.7 อ่านคิดวิเคราะห์และเขียน 🍄 อ่านคิดวิเคราะห์เขียน

เป็นปุ่มที่ใช้ในการประเมินคะแนนผลการอ่านคิดวิเคราะห์และเขียน มี 5 ตัวชี้วัด ซึ่งสามารถ เลือกผลคะแนนเหมือนกันทุกคน โดยคลิกปุ่มเลือกใต้ข้อแต่ละข้อ และสามารถเข้ากรอกแก้ไขรายบุคคลได้ โดย มีรายละเอียดเกณฑ์การประเมิน รายละเอียดตัวชี้วัดแต่ละข้อให้ด้านล่างของหน้าต่าง เมื่อบันทึกเสร็จคลิกปุ่ม คำนวณ โตศานาน

| -     | 6             | บันทึกคะแนนอ่าน<br>หน้าหลัก / ครูประจำวิชา / บัน' | เคิดวิเคราะห์เขี<br>ทึกคะแนนอ่านคิดวิเคราะ | ี่ยน<br>ห์เขียน / คณิตศ | กสตร์ | 6 ( ø16101 ) |                      |     |         |           |        |         |
|-------|---------------|---------------------------------------------------|--------------------------------------------|-------------------------|-------|--------------|----------------------|-----|---------|-----------|--------|---------|
| A16   | 101 : คณิต    | ศาสตร์ 6                                          | ✓ J.6/1                                    |                         |       |              | •                    | ເສື | อก      |           |        |         |
|       |               |                                                   |                                            |                         |       |              |                      |     |         |           | E      | 3 รายงา |
| หมายเ | หตุ : หน้านี้ | ใช้ระบบบันทึกอัตโนมัติ                            |                                            |                         |       |              |                      |     |         |           | _      |         |
|       | รหัส          | ชื่อ - นามสกุล                                    |                                            | อ่าน คิดวิเคราะห์ เ     |       |              | ห เขยน ปการศกษา 2567 |     |         |           | ศักมวน |         |
| ที    | นัก<br>เรียน  |                                                   | ารัล 1                                     | ารัล 2                  |       | ข้อ 3        | ซ่อ 4                |     | ข้อ 5   | สราโผลกกร | OKU111 | เวลา    |
|       |               |                                                   | เลือก 🗸                                    | เลือก                   | ~     | เลือก 🗸      | เลือก                | ~   | เลือก 🗸 | ประเมิน   | รวม    | เรียน   |
| 1     | 5811          | จิรายุ พันธ์เจริญ                                 | -ลบ-                                       |                         |       |              |                      |     |         |           | 0      | 0       |
| 2     | 5812          | ชาตรี แสงทองคำ                                    | 3-ดเยยม<br>2-ดี                            |                         |       |              |                      |     |         |           | 0      | 0       |
| 3     | 5815          | ธนาวุฒี ธนาธิติวุฒิ                               | 1-ผาน<br>0-ไม่ผ่าน                         |                         |       |              |                      |     |         |           | 0      | 0       |
| 1     | 5917          | พิษณะนั้นหมวงน์                                   |                                            |                         |       |              |                      |     |         |           | 0      |         |

# 2.8 คุณลักษณะอันพึงประสงค์ 🏼 🏝 คุณลักษณะอันพึงประสงค์

เป็นปุ่มที่ใช้ในการประเมินคะแนนคุณลักษณะอันพึงประสงค์ รายข้อ มีทั้งหมด 8 ข้อ ซึ่ง สามารถเลือกผลคะแนนเหมือนกันทุกคน โดยคลิกปุ่มเลือกใต้ข้อแต่ละข้อ และสามารถเข้ากรอกแก้ไขรายบุคคล ได้ โดยมีรายละเอียดเกณฑ์การประเมิน เมื่อบันทึกเสร็จคลิกปุ่ม คำนวณ โดกแนน

|     | লেইব         | ชื่อ - นามสกุล      | คุณลักษณะอันพึงประสงค์ ปีการศึกษา 2567 |                |           |             |                      |                        |                    |                  |           | 🖬 ด้านวน |      |  |
|-----|--------------|---------------------|----------------------------------------|----------------|-----------|-------------|----------------------|------------------------|--------------------|------------------|-----------|----------|------|--|
| ที่ | นัก<br>เรียน |                     | รักชาติ ศาสน์<br>กษัตริย์              | ชื่อสัตย์สุจริ | ด มีวินัย | ใฝ่เรียนรู้ | อยู่อย่างพอ<br>เพียง | มุ่งมั่นในการ<br>ทำงาน | รักความเป็น<br>ไทย | มีจิต<br>สาธารณะ | สรุปผลการ | คะแนน    | เวลา |  |
|     |              |                     | เลือก 🗸                                | เลือก 🕚        | เลือก ~   | เลือก 🗸     | เลือก 🗸              | เลือก 🗸                | เลือก 🗸            | เลือก 🗸          | ประเมน    |          | เรยน |  |
| 1   | 5811         | จิรายุ พันธ์เจริญ   |                                        |                |           |             |                      |                        |                    |                  |           | 0        | 0    |  |
| 2   | 5812         | ชาตรี แสงทองคำ      |                                        |                |           |             |                      |                        |                    |                  |           | 0        | 0    |  |
| з   | 5815         | ຮນາວຸฒิ ຮນາຣິສີວຸฒิ |                                        |                |           |             |                      |                        |                    |                  |           | 0        | 0    |  |
| 4   | 5817         | พิชณุตม์ ยมหงษ์     |                                        |                |           |             |                      |                        |                    |                  |           | 0        | 0    |  |
| 5   | 5818         | ภัทรพงษ์ เคนบุปผา   |                                        |                |           |             |                      |                        |                    |                  |           | 0        | 0    |  |
| 6   | 5819         | ภูมิภัทร ภูเม็ด     |                                        |                |           |             |                      |                        |                    |                  |           | 0        | 0    |  |